# **Configure TrustSec (SGTs) with ISE (Inline Tagging)**

## Contents

| Introduction                                                                            |
|-----------------------------------------------------------------------------------------|
| Prerequisites                                                                           |
| Requirements                                                                            |
| Components Used                                                                         |
| Configure                                                                               |
| Network Diagram                                                                         |
|                                                                                         |
| Coat                                                                                    |
| Configurations                                                                          |
| Configure TrustSec on ISE                                                               |
| Configure Cisco ISE as a TrustSec AAA Server                                            |
| Configure and Verify Switch is Added as a RADIUS Device in Cisco ISE                    |
| Configure and Verify WLC is Added as a TrustSec Device in Cisco ISE                     |
| Verify Default TrustSec Settings to Make Sure They are Acceptable(Optional)             |
| Create Security Group Tags for Wireless Users                                           |
| Create Static IP-to-SGT Mapping for the Restricted Web Server                           |
| Create Certificate Authentication Profile                                               |
| Create Identity Source Sequence with the Certificate Authentication Profile from Before |
| Assign Wireless Users (Employees and Consultants) an Appropriate SGT                    |
| Assign SGTs to the Actual Devices (Switch and WLC)                                      |
| Define SGACLs to Specify the Egress Policy                                              |
| Enforce Your ACLs on the TrustSec Policy Matrix in Cisco ISE                            |
| Configure TrustSec on Catalyst Switch                                                   |
| Configure Switch to Use Cisco TrustSec for AAA on Catalyst Switch                       |
| Configure PAC Key Under the RADIUS Server to Authenticate the Switch to Cisco ISE       |
| Configure CTS Credentials to Authenticate the Switch to Cisco ISE                       |
| Enable CTS Globally on Catalyst Switch                                                  |
| Make a Static IP-to-SGT Mapping for the Restricted Web Servers(Optional)                |
| Verify TrustSec on Catalyst Switch                                                      |
| Configure TrustSec on WLC                                                               |
| Configure and Verify WLC is Added as a RADIUS Device in Cisco ISE                       |
| Configure and Verify WLC is Added as a TrustSec Device in Cisco ISE                     |
| Enable PAC Provision of WLC                                                             |
| Enable TrustSec on WLC                                                                  |
| Verify PAC has been Provisioned on WLC                                                  |
| Download CTS Environment Data from Cisco ISE to WLC                                     |
| Enable SGACL Downloads and Enforcement on Traffic                                       |
| Assign WLC and Access Point the SGT of 2 (TrustSec Devices)                             |
| Enable Inline Tagging on WLC                                                            |
| Enable Inline Tagging on Catalyst Switch                                                |
| Verify                                                                                  |

# Introduction

This document describes how to configure and verify TrustSec on a Catalyst Switch and Wireless LAN Controller with the Identity Services Engine.

## Prerequisites

Cisco recommends that you have knowledge of these topics:

- Basic knowledge of Cisco TrustSec (CTS) components
- Basic knowledge of CLI configuration of Catalyst switches
- Basic knowledge of GUI configuration of Cisco Wireless LAN Controllers (WLC)
- Experience with Identity Services Engine (ISE) configuration

#### Requirements

You must have Cisco ISE deployed in your network, and end users must authenticate to Cisco ISE with 802.1x (or other method) when they connect to wireless or wired. Cisco ISE assigns their traffic a Security Group Tag (SGT) once they authenticate to your wireless network.

In our example, end users are redirected to the Cisco ISE Bring Your Own Device (BYOD) portal and are provisioned a certificate so they can securely access the wireless network with Extensible Authentication Protocol-Transport Layer Security (EAP-TLS) once they complete the BYOD portal steps.

#### **Components Used**

The information in this document is based on these hardware and software versions:

- Cisco Identity Services Engine, version 2.4
- Cisco Catalyst 3850 Switch, version 3.7.5E
- Cisco WLC, version 8.5.120.0
- Cisco Aironet Wireless Access Point in Local mode

Before deployment of Cisco TrustSec, verify your Cisco Catalyst Switch and/or Cisco WLC+AP models + software version has support for:

- TrustSec/Security Group Tags
- Inline Tagging (if not, you can use SXP instead of Inline Tagging)
- Static IP-to-SGT mappings (if needed)
- Static Subnet-to-SGT mappings (if needed)
- Static VLAN-to-SGT mappings (if needed)

The information in this document was created from the devices in a specific lab environment. All of the devices used in this document started with a cleared (default) configuration. If your network is live, ensure that you understand the potential impact of any command.

# Configure

#### **Network Diagram**

| Topology                        |                |             |          |
|---------------------------------|----------------|-------------|----------|
| Cisco Wireless AP<br>Windows PC | Cisco WLC 3504 | Cisco C3850 | Internet |

In this example, the WLC tags the packets as SGT 15 if from a Consultant, and + SGT 7 if from an Employee.

The switch denies those packets if they are from SGT 15 to SGT 8 (consultants cannot access servers tagged as SGT 8).

The switch allows those packets if they are from SGT 7 to SGT 8 (employees can access servers tagged as SGT 8).

#### Goal

Let anyone access GuestSSID.

Let Consultants access EmployeeSSID, but with restricted access.

Let Employees access EmployeeSSID with full access.

| Device          |            | IP add         | ress      | VL                | AN  |               |     |
|-----------------|------------|----------------|-----------|-------------------|-----|---------------|-----|
| ISE             |            | 10.201.214.230 |           |                   | 5   |               |     |
| Catalyst Switch |            | 10.201.235.102 |           | 1115              |     |               |     |
| WLC             |            | 10.201.214.229 |           | 463               | ;   |               |     |
| Access Point    |            | 10.201.        | 214.138   | 455               | í   |               |     |
| Name            | Use        | ername         | AD Gro    | oup               | SG  |               | SGT |
| Jason Smith     | jsm        | ith            | Consult   | ants BYODconsulta |     | ODconsultants | 15  |
| Sally Smith     | ith ssmith |                | Employees |                   | ΒY  | 7             |     |
| n/a             | n/a        |                | n/a       |                   | Tru | 2             |     |

#### Configurations

**Configure TrustSec on ISE** 

#### TrustSec Overview

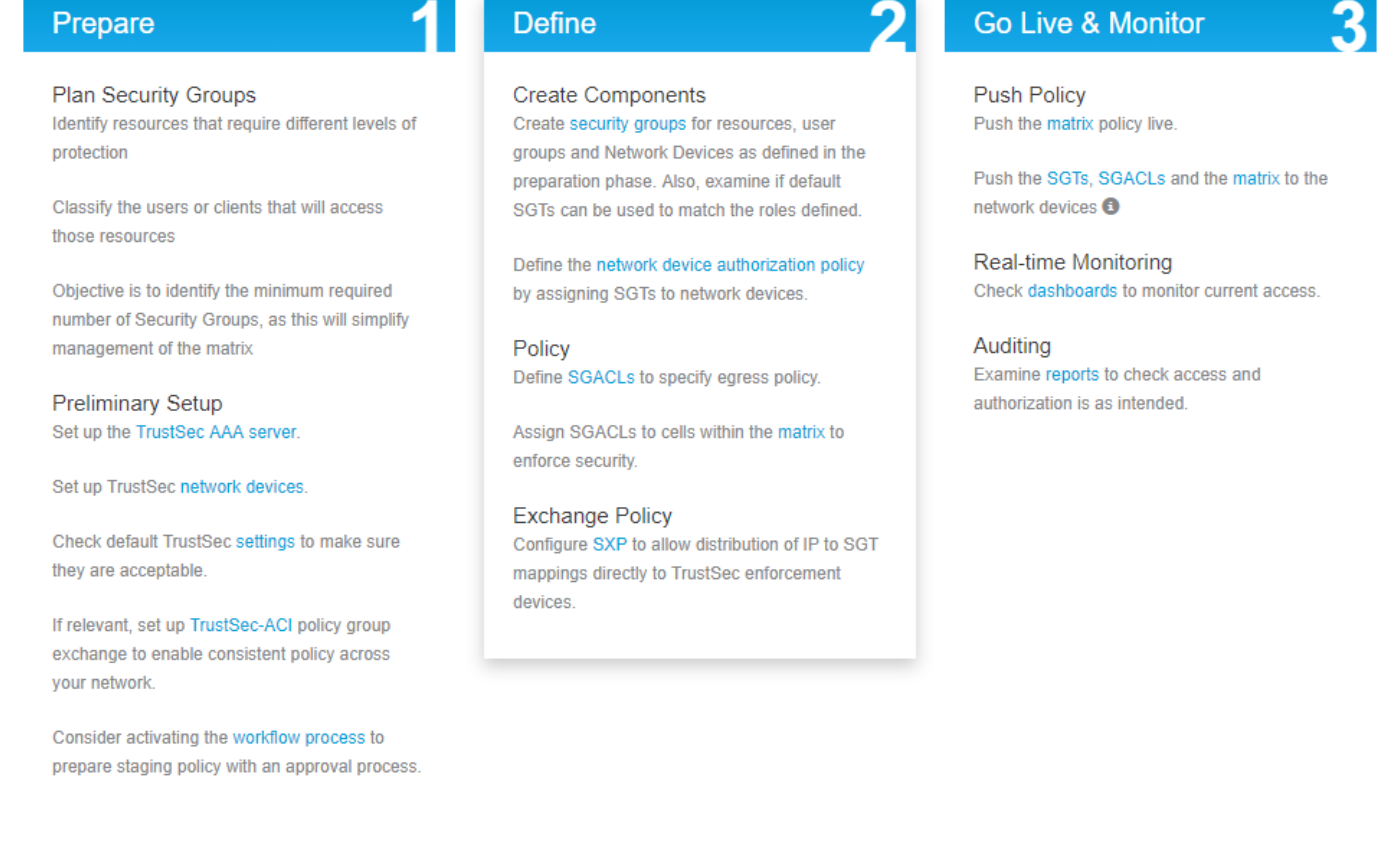

#### Configure Cisco ISE as a TrustSec AAA Server

| dentity Services Engine                                         | Home                                                           | ▸ Operations               | ► Administration               | ✓ Work Centers |
|-----------------------------------------------------------------|----------------------------------------------------------------|----------------------------|--------------------------------|----------------|
| Network Access     Guest Access                                 | + TrustSec → BYOD → Pro                                        | filer I Posture I Device A | dministration    Passiv        | reID           |
| ♦ Overview ▼Components ♦ Trus                                   | stSec Policy Policy Sets S                                     | KP I Troubleshoot Reports  | Settings                       |                |
| Security Groups<br>IP SGT Static Mapping<br>Security Group ACLs | AAA Servers List > corbinise<br>AAA Servers<br>* Name CISCOISE |                            |                                |                |
| Network Devices<br>Trustsec AAA Servers                         | Description                                                    |                            |                                | /              |
|                                                                 | * IP 10.201.214.23<br>* Port 1812                              | 30 (Example<br>(Valid Ra   | : 10.1.1.1)<br>nge 1 to 65535) |                |
|                                                                 | Save                                                           |                            |                                |                |

#### Configure and Verify Switch is Added as a RADIUS Device in Cisco ISE

| dentity Services Engine        | Home   Context Visibility   Operations   Policy   Administration   Work Centers                                              |
|--------------------------------|----------------------------------------------------------------------------------------------------|
| System Identity Management     | Network Resources     Device Portal Management     pxGrid Services     Feed Service     Threat Centric NAC                   |
| Network Devices Network Device | Groups Network Device Profiles External RADIUS Servers RADIUS Server Sequences NAC Managers External MDM + Location Services |
| 0                              |                                                                                                    |
| Network Devices                | Network Devices                                                                                                    |
| Default Device                 | * Name CataluctSwitch                                                                                                    |
| Device Security Settings       |                                                                                                    |
|                                | Catalyst 5650 Switch                                                                                                    |
|                                |                                                                                                    |
|                                | IP Address * IP : 10.201.235.102 / 32                                                                                        |
|                                |                                                                                                    |
|                                | * Device Profile                                                                                                    |
|                                | dsta Cisco 👻 🕀                                                                                                    |
|                                | Model Name                                                                                                    |
|                                | Software Version                                                                                                    |
|                                |                                                                                                    |
|                                | * Network Device Group                                                                                                    |
|                                |                                                                                                    |
|                                | All Locations                                                                                                    |
|                                | IPSEC No Set To Default                                                                                                    |
|                                | Device Type All Device Types 📀 Set To Default                                                                                |
|                                |                                                                                                    |
|                                | ADDUS Authentication Settings                                                                                                |
|                                |                                                                                                    |
|                                | RADIUS UDP Settings                                                                                                    |
|                                | Protocol DADIUS                                                                                                    |
|                                |                                                                                                    |
|                                | Admin123 Hide                                                                                                    |
|                                | Use Second Shared Secret 🗌 🕧                                                                                                 |
|                                | Show                                                                                                    |
|                                |                                                                                                    |
|                                | CoA Port 1700 Set To Default                                                                                                 |
|                                | RADIUS DTLS Settings (j)                                                                                                    |
|                                | DTLS Required (7)                                                                                                    |
|                                | Shared Secret radius//ttle                                                                                                   |
|                                | Sinareu Secret Tadius/dus (j)                                                                                                |

#### Configure and Verify WLC is Added as a TrustSec Device in Cisco ISE

Enter your log in credentials for SSH. This enables Cisco ISE to deploy the static IP-to-SGT Mappings to the switch.

You create these in the Cisco ISE Web GUI under Work Centers > TrustSec > Components > IP SGT Static Mappings as shown here:

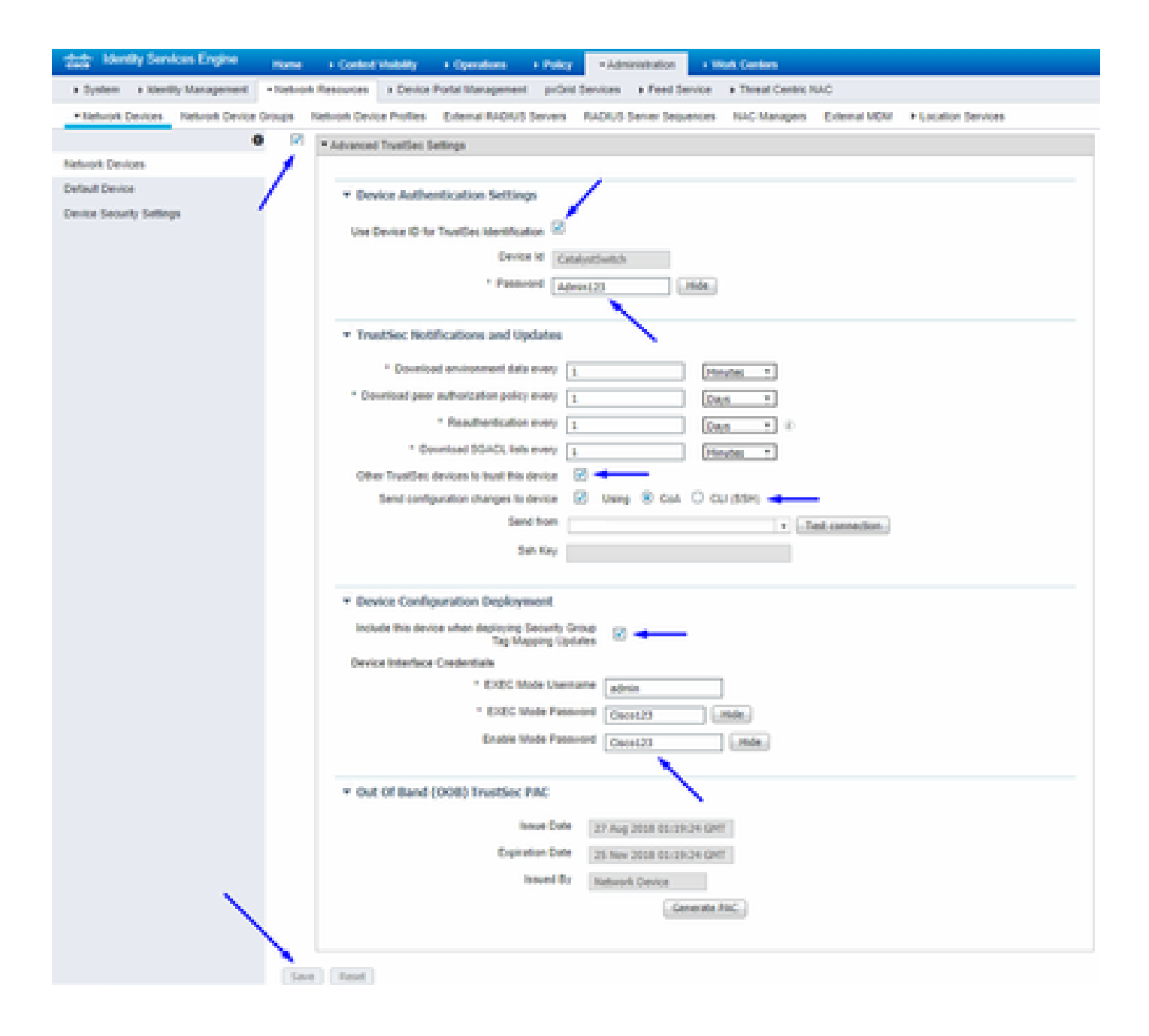

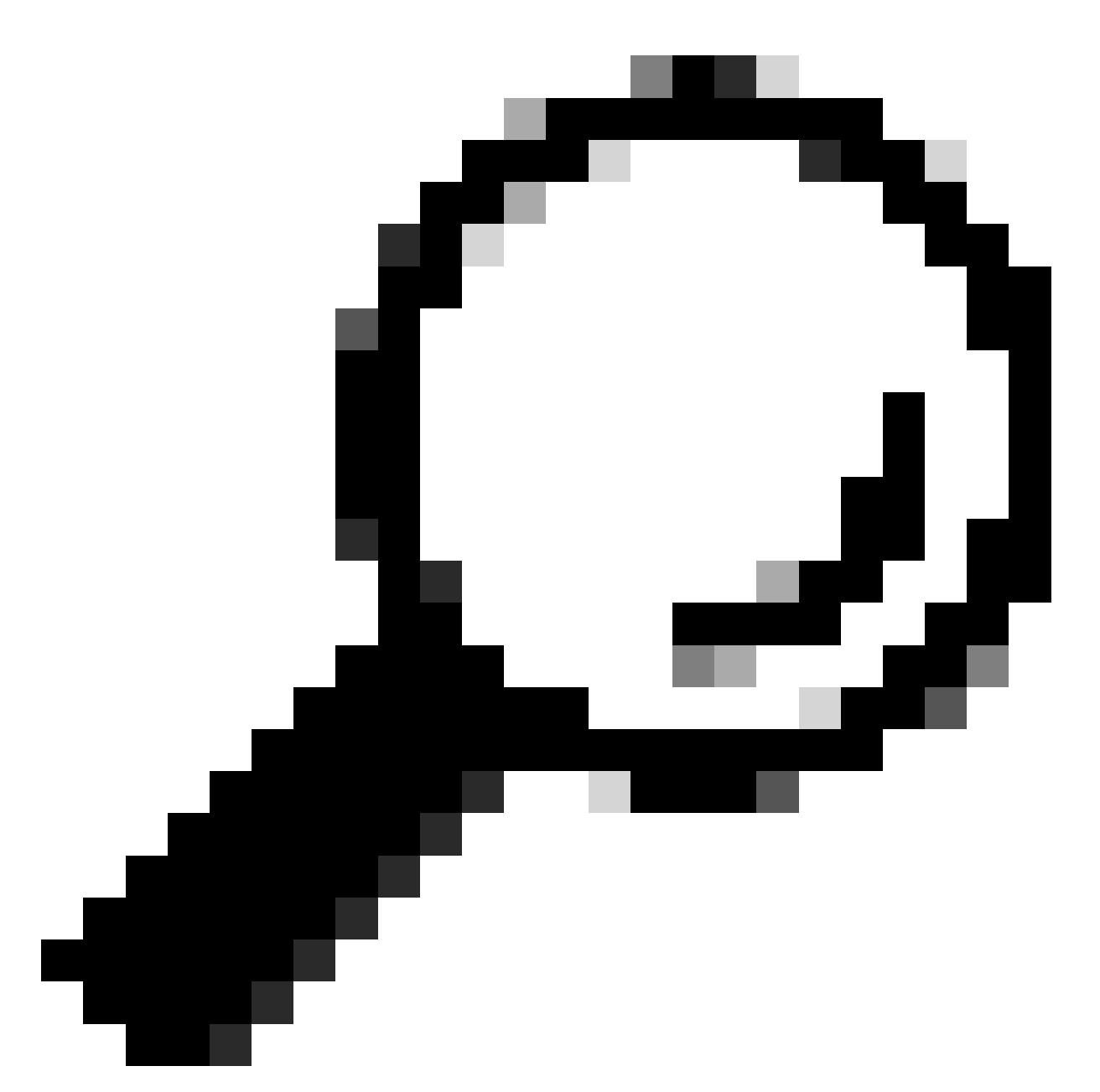

**Tip**: If you have not yet configured SSH on your Catalyst Switch, you can use this guide: <u>How to</u> <u>Configure Secure Shell (SSH) on Catalyst Switch</u>.

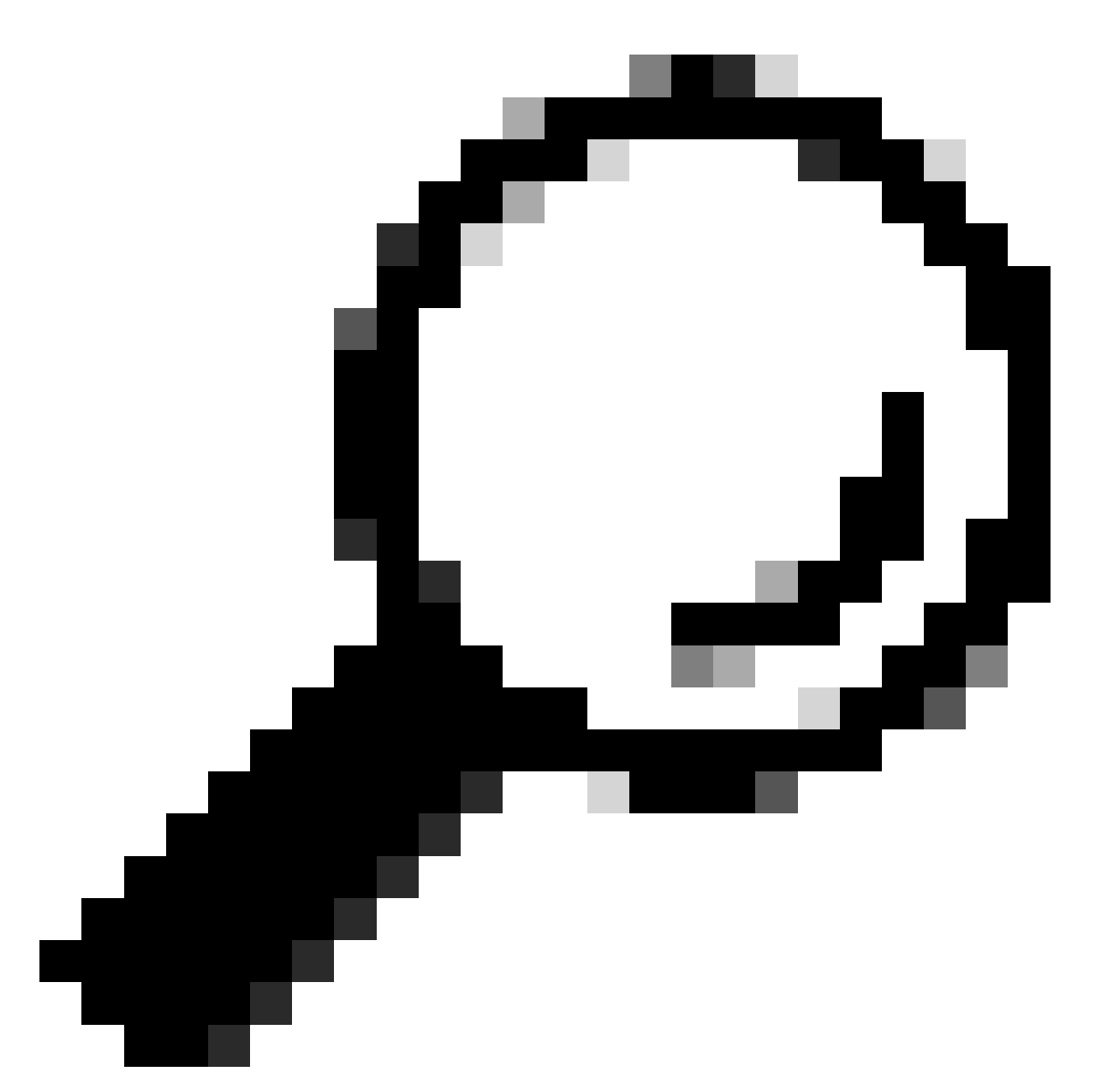

**Tip**: If you do not want to enable Cisco ISE to access your Catalyst Switch over SSH, you can create Static IP-to-SGT mappings on the Catalyst Switch with the CLI instead (shown in a step here).

Verify Default TrustSec Settings to Make Sure They are Acceptable (Optional)

| duale Identity Services Engine    | Home         | Context Visibility      | <ul> <li>Operations</li> </ul> | Policy       | <ul> <li>Administration</li> </ul> | ✓Work Centers |
|-----------------------------------|--------------|-------------------------|--------------------------------|--------------|------------------------------------|---------------|
| Network Access     Guest Access   | ▼TrustSec    | ♦ BYOD                  | ler   Posture                  | Device Adr   | ninistration + Pa                  | issiveID      |
| Overview      Components      Tru | stSec Policy | Policy Sets + SX        | P Froubleshoo                  | ot Reports   | ✓ Settings                         |               |
| (                                 |              |                         |                                |              |                                    |               |
| General TrustSec Settings         | Genera       | TrustSec Settin         | JS                             |              |                                    |               |
| TrustSec Matrix Settings          | Verify T     | rustSec Deployment      |                                |              |                                    |               |
| Work Process Settings             | venity i     | rustsec beployment      |                                |              |                                    |               |
| SXP Settings                      | Auto         | matic verification afte | r every deploy 🕖               |              |                                    |               |
| ACI Settings                      | Time aft     | er deploy process       | 0 minutes (10                  | -60) 🕐       |                                    |               |
|                                   | Verify       | Now                     |                                |              |                                    |               |
|                                   |              |                         |                                |              |                                    |               |
|                                   | Protect      | ed Access Credentia     | I (PAC)                        |              |                                    |               |
|                                   |              |                         |                                |              | -                                  |               |
|                                   | "Tuni        | nel PAC Time To Live    | 90                             | Days         | <u>.</u>                           |               |
|                                   | "Proacti     | ve PAC update when      | 10                             | % PAC TTL is | s Left                             |               |
|                                   |              |                         |                                |              |                                    |               |
|                                   | Security     | y Group Tag Number      | ing                            |              |                                    |               |
|                                   | Svst         | em Will Assian SGT N    | lumbers                        |              |                                    |               |
|                                   |              |                         | Erom .                         |              | To 1 100                           | _             |
|                                   |              | ] Except Numbers In     | Range - From 1                 | 1,000        | 10 1,100                           |               |
|                                   | O Use        | r Must Enter SGT Nur    | nbers Manually                 |              |                                    |               |
|                                   |              |                         |                                |              |                                    |               |
|                                   | Security     | y Group Tag Number      | ing for APIC EPG               | 5            |                                    |               |
|                                   | Syst         | em will assign numbe    | rs In Range - Fro              | 10,000       |                                    |               |
|                                   |              |                         |                                |              |                                    |               |

| duale Identity Services Engine   | Home                                      | y → Operations             | Policy      Administ       | Tation Vork Centers      |
|----------------------------------|-------------------------------------------|----------------------------|----------------------------|--------------------------|
| Network Access     Guest Access  | TrustSec → BYOD →                         | Profiler + Posture +       | Device Administration      | PassiveID                |
| Overview      Components      Tr | ustSec Policy Policy Sets                 | SXP + Troubleshoot         | Reports • Settings         |                          |
|                                  | 3                                         |                            |                            |                          |
| General TrustSec Settings        | Security Group Tag Nur                    | ibering for APIC EPGs      |                            |                          |
| TrustSec Matrix Settings         | System will assign nu                     | nbers In Range - From      | 10,000                     |                          |
| Work Process Settings            |                                           |                            |                            |                          |
| SXP Settings                     | Automatic Security Gro                    | up Creation                |                            |                          |
| ACI Settings                     | Auto Create Security                      | Groups When Creating Au    | thorization Rules 🕢        |                          |
|                                  | SGT Number R                              | ange For Auto-Creation -   | From 5,000                 | To 5,100                 |
|                                  | Automatic Namin                           | ) Options                  |                            |                          |
|                                  | Select basis for na                       | nes. (Security Group nam   | ne will be shortened to 32 | characters)              |
|                                  | Name Will Include                         | Rule Name                  | w.                         |                          |
|                                  | Optional Additions                        | Policy Set Name (1)        |                            |                          |
|                                  |                                           | Prefix SGT                 |                            |                          |
|                                  |                                           | Suffix SGT                 |                            |                          |
|                                  | Example Name -                            | RuleName                   |                            |                          |
|                                  |                                           |                            |                            |                          |
|                                  | IP SGT static mapping of                  | f hostnames                |                            |                          |
|                                  | <ul> <li>Create mappings for a</li> </ul> | II IP addresses returned I | by DNS query               |                          |
|                                  | <ul> <li>Create mappings only</li> </ul>  | for the first IPv4 address | and the first IPv6 addres  | is returned by DNS query |
|                                  | Save Reset                                |                            |                            |                          |

#### **Create Security Group Tags for Wireless Users**

Create Security Group for BYODconsultants - SGT 15 Create Security Group for BYODemployees - SGT 7

| Hentity Services Engine         | ome               | Visibility                            | icy + Administration           | - Work Centers                                                  |              |  |  |  |  |  |  |
|---------------------------------|-------------------|---------------------------------------|--------------------------------|-----------------------------------------------------------------|--------------|--|--|--|--|--|--|
| Network Access     Guest Access | TrustSec + BYO    | D + Profiler + Posture + Devi         | ce Administration    Passive   | elD                                                             |              |  |  |  |  |  |  |
|                                 | Policy Policy S   | ets + SXP + Troubleshoot Re           | ports                          |                                                                 |              |  |  |  |  |  |  |
| 0                               | Security Cro      | Inc                                   |                                |                                                                 |              |  |  |  |  |  |  |
| Security Groups                 | For Policy Export | go to Administration > System > Backu | p & Restore > Policy Export Pa | age                                                             |              |  |  |  |  |  |  |
|                                 |                   |                                       |                                |                                                                 |              |  |  |  |  |  |  |
| Security Group ACLs             |                   |                                       |                                |                                                                 |              |  |  |  |  |  |  |
|                                 | 🕑 Edit 👎          | • Add 🚨 Import 🗳 Export •             | Trash - O Push                 | h 📀 Verify Deploy                                               |              |  |  |  |  |  |  |
| Trustsec AAA Servers            | Icon              | Name 📙                                | SGT (Dec / Hex)                | Description                                                     | Learned from |  |  |  |  |  |  |
|                                 | • • •             | BYODconsultants                       | 15/000F                        | SGT for consultants who use BYOD - restrict internal access     |              |  |  |  |  |  |  |
|                                 | • •               | BYODemployees                         | 7/0007                         | SGT for employees who use BYOD - allow internal access          |              |  |  |  |  |  |  |
|                                 | • •               | Contractors                           | 5/0005                         | Contractor Security Group                                       |              |  |  |  |  |  |  |
|                                 | • •               | Employees                             | 4/0004                         | Employee Security Group                                         |              |  |  |  |  |  |  |
|                                 | • 🖵               | EmployeeServer                        | 8/0008                         | Restricted Web Server - Only employees should be able to access |              |  |  |  |  |  |  |
|                                 | •                 | Guests                                | 6/0006                         | Guest Security Group                                            |              |  |  |  |  |  |  |
|                                 | •                 | Network_Services                      | 3/0003                         | Network Services Security Group                                 |              |  |  |  |  |  |  |
|                                 | •                 | Quarantined_Systems                   | 255/00FF                       | Quarantine Security Group                                       |              |  |  |  |  |  |  |
|                                 | • 🖵               | RestrictedWebServer                   | 8/0008                         |                                                                 |              |  |  |  |  |  |  |
|                                 | •                 | TrustSec_Devices                      | 2/0002                         | TrustSec Devices Security Group                                 |              |  |  |  |  |  |  |
|                                 | <b>?</b>          | Unknown                               | 0/0000                         | Unknown Security Group                                          |              |  |  |  |  |  |  |

#### Create Static IP-to-SGT Mapping for the Restricted Web Server

Do this for any other IP addresses or subnets in your network that do not authenticate to Cisco ISE with MAC Authentication Bypass (MAB), 802.1x, Profiles, and so on.

| dentity Services Engine         | Home                                       | Operations     Policy     Administrati | on Vork Centers |  |  |  |  |  |
|---------------------------------|--------------------------------------------|----------------------------------------|-----------------|--|--|--|--|--|
| Network Access     Guest Access | TrustSec + BYOD + Profil                   | er                                     | PassiveID       |  |  |  |  |  |
|                                 | rustSec Policy Policy Sets + SXP           | Troubleshoot Reports      Settings     |                 |  |  |  |  |  |
| Security Groups                 | IP SGT static mapping > 10.20              | 1.214.132                              |                 |  |  |  |  |  |
| IP SGT Static Mapping           | IP address(es)                             | * 10.201.214.132                       |                 |  |  |  |  |  |
| Security Group ACLs             |                                            |                                        |                 |  |  |  |  |  |
| Network Devices                 | <ul> <li>Add to a mapping group</li> </ul> |                                        |                 |  |  |  |  |  |
| Trustsec AAA Servers            | Map to SGT individually                    |                                        |                 |  |  |  |  |  |
|                                 | SGT*                                       | SGT * EmployeeServer (8/0008) ×        |                 |  |  |  |  |  |
|                                 | Send to SXP Domain                         | × default                              |                 |  |  |  |  |  |
|                                 |                                            |                                        |                 |  |  |  |  |  |
|                                 | Deploy to devices                          | All TrustSec Devices                   | ¥               |  |  |  |  |  |
|                                 |                                            |                                        | Cancel Save     |  |  |  |  |  |

**Create Certificate Authentication Profile** 

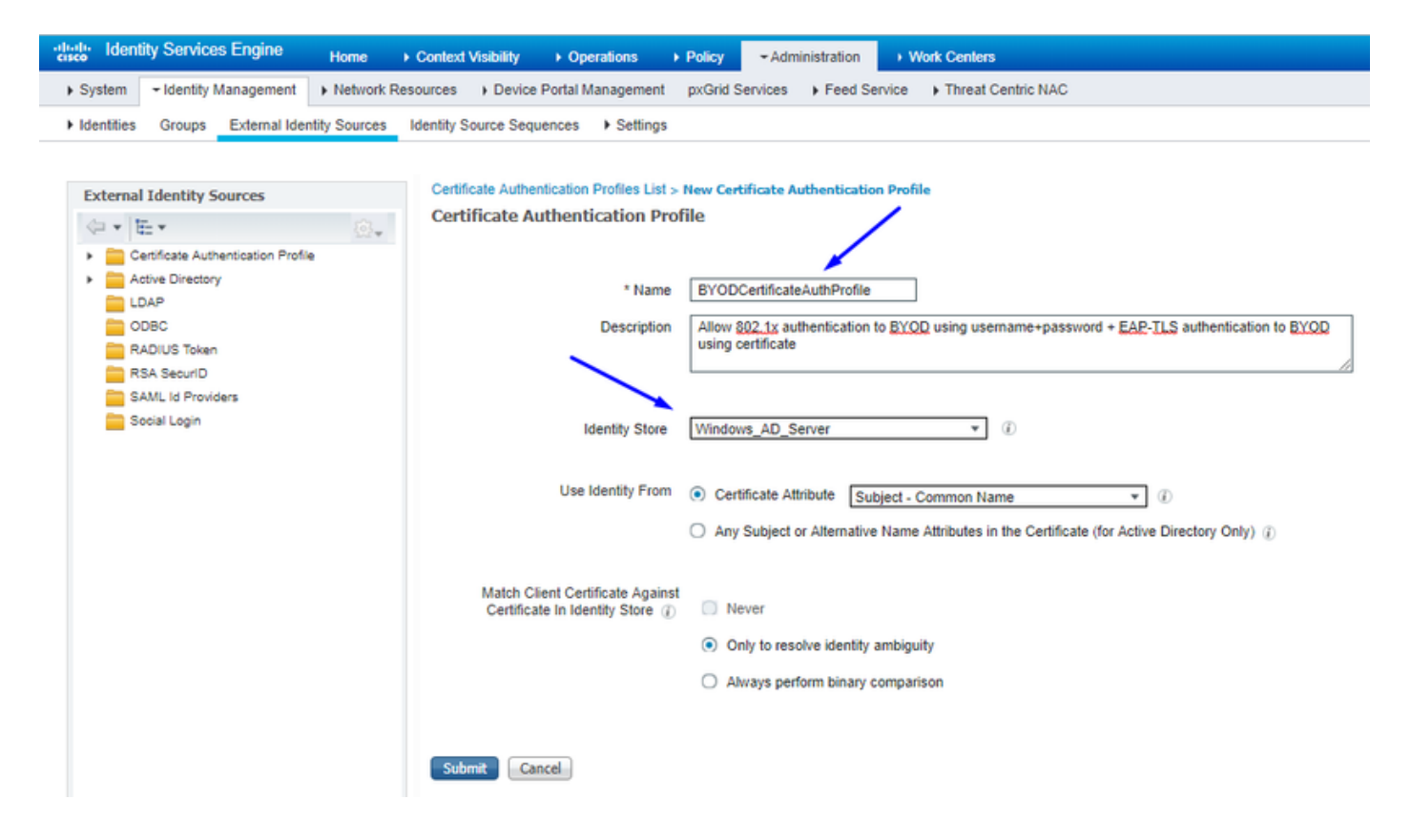

Create Identity Source Sequence with the Certificate Authentication Profile from Before

| cisco                          | Identity                                                                    | y Services Engine                               | Home              | Contex       | t Visibility          | Operations               | Policy        | - Administration              | •     | Work Centers       |  |  |  |  |
|--------------------------------|-----------------------------------------------------------------------------|-------------------------------------------------|-------------------|--------------|-----------------------|--------------------------|---------------|-------------------------------|-------|--------------------|--|--|--|--|
| <ul> <li>Systematic</li> </ul> | em 👻                                                                        | Identity Management                             | Network R         | esources     | Device                | Portal Management        | pxGrid Se     | rvices + Feed Se              | rvice | Threat Centric NAC |  |  |  |  |
| Ident                          | ities                                                                       | Groups External Ide                             | entity Sources    | Identity S   | ource Sequ            | ences + Settings         |               |                               |       |                    |  |  |  |  |
| Identity S                     | Source S<br>ty Sou                                                          | Sequences List > New<br>Irce Sequence           | Identity Souro    | e Sequence   | •                     |                          |               |                               |       |                    |  |  |  |  |
| 🔻 Iden                         | ntity Sou                                                                   | rce Sequence                                    |                   |              |                       |                          |               |                               |       |                    |  |  |  |  |
|                                | Name                                                                        | BYOD_Identity_Sequ                              | uence             |              |                       |                          |               |                               |       |                    |  |  |  |  |
| Desc                           | Description allow username+password and certificate for BYQD authentication |                                                 |                   |              |                       |                          |               |                               |       |                    |  |  |  |  |
| 👻 Ce                           | ertificate                                                                  | Based Authentication                            |                   |              |                       |                          |               |                               |       |                    |  |  |  |  |
|                                | ⊻ s                                                                         | elect Certificate Authe                         | ntication Profile | BYODCe       | rtificateAuth         | Pri 💌                    |               |                               |       |                    |  |  |  |  |
| ▼ Au                           | ithentica                                                                   | ation Search List                               |                   |              |                       |                          |               |                               |       |                    |  |  |  |  |
|                                |                                                                             | A set of identity so                            | urces that will b | e accessed   | l in sequenc          | e until first authentica | ation succeed | ds                            |       |                    |  |  |  |  |
| A                              | vailable                                                                    |                                                 |                   |              | Selected              |                          |               |                               |       |                    |  |  |  |  |
|                                | nternal I<br>Guest U                                                        | Endpoints<br>sers                               | *                 | >            | Windows<br>Internal U | _AD_Server<br>Isers      |               | ▲ <del>▼</del>                |       |                    |  |  |  |  |
|                                |                                                                             |                                                 | +                 | »<br>«       |                       |                          |               | <ul><li>▼</li><li>×</li></ul> |       |                    |  |  |  |  |
| ✓ Ad<br>If a set               | Ivanced                                                                     | Search List Settings<br>dentity store cannot be | e accessed for a  | uthenticatio | on                    |                          |               |                               |       |                    |  |  |  |  |
| ۲                              | Do not                                                                      | access other stores in                          | the sequence a    | nd set the " | Authenticati          | onStatus" attribute to   | "ProcessErr   | ror"                          |       |                    |  |  |  |  |
| 0                              | Treat as                                                                    | s if the user was not fo                        | und and proceed   | d to the nex | t store in the        | e sequence               |               |                               |       |                    |  |  |  |  |
| Submit                         | Ca                                                                          | ancel                                           |                   |              |                       |                          |               |                               |       |                    |  |  |  |  |

#### Assign Wireless Users (Employees and Consultants) an Appropriate SGT

| Name        | Username | AD Group    | SG               | SGT |
|-------------|----------|-------------|------------------|-----|
| Jason Smith | jsmith   | Consultants | BYODconsultants  | 15  |
| Sally Smith | ssmith   | Employees   | BYODemployees    | 7   |
| n/a         | n/a      | n/a         | TrustSec_Devices | 2   |

| cisco k   | lentity Se  | rvices Engine Home                                    | Context V | Asibility Operations | - Policy Administration       | + Work Centers     |   |   |  |  |  |                |   | (2)      | License Wan      | ning 🔺 🔍      | . 0       | o 0     |
|-----------|-------------|-------------------------------------------------------|-----------|----------------------|-------------------------------|--------------------|---|---|--|--|--|----------------|---|----------|------------------|---------------|-----------|---------|
| Policy Se | ts Profi    | ling Posture Client Provisionin                       | ig ⊧Pol   | icy Elements         |                               |                    |   |   |  |  |  |                |   |          |                  |               |           |         |
| Policy S  | Sets 🔸 I    | EmployeeSSID                                          |           |                      |                               |                    |   |   |  |  |  |                |   |          |                  | (             | Reset     | Save    |
|           | Status      | Policy Set Name                                       | Descrip   | tion                 | Conditions                    |                    |   |   |  |  |  |                |   |          | Allowed Prot     | ocols / Serve | r Sequenc | e Hits  |
| Search    |             |                                                       |           |                      |                               |                    |   |   |  |  |  |                |   |          |                  |               |           |         |
|           | 0           | EmployeeSSID                                          |           |                      | Airespace Airespace-Wila      | an-ld EQUALS 2     |   |   |  |  |  |                |   |          | Default Netwo    | ork Access    | ×* 4      | 631     |
| ♥ Auth    | entication  | Policy (2)                                            |           |                      |                               |                    |   |   |  |  |  |                |   |          |                  |               |           |         |
| ۲         | Status      | Rule Name                                             | Condi     | itions               |                               |                    |   |   |  |  |  |                | ~ | Use      |                  |               | Hts       | Actions |
| Search    |             |                                                       |           |                      |                               |                    |   |   |  |  |  |                |   |          |                  |               |           |         |
|           | 0           | Detty                                                 | -         | Western BAD BY       |                               |                    |   |   |  |  |  |                |   | BYOD_)   | dentity_Sequence | **            | ]         | ~       |
|           | 0           |                                                       | -         |                      |                               |                    |   |   |  |  |  |                |   | Opti     | ons              |               |           | ~       |
|           |             |                                                       |           |                      |                               |                    |   |   |  |  |  |                |   | Al_User  | _ID_Stores       | × -           |           |         |
|           | Ø           | Default                                               |           |                      |                               |                    |   |   |  |  |  |                |   | > Opti   | ons              |               | 0         | ۰       |
| > Auth    | orization i | Policy - Local Exceptions                             |           |                      |                               |                    |   |   |  |  |  |                |   |          |                  |               |           |         |
| > Auth    | orization i | Policy - Global Exceptions                            |           |                      |                               |                    |   |   |  |  |  |                |   |          |                  |               |           |         |
| ♥ Auth    | orization I | Policy (3)                                            |           |                      |                               |                    |   |   |  |  |  |                |   |          |                  |               |           |         |
|           |             |                                                       |           |                      |                               |                    |   |   |  |  |  | Results        |   |          |                  |               |           |         |
| ٠         | Status      | Rule Name                                             | Condi     | itions               |                               |                    |   |   |  |  |  | Profiles       | ~ | Security | Groups           |               | Hits      | Actions |
| Search    |             |                                                       |           |                      |                               |                    |   |   |  |  |  |                |   |          |                  |               |           |         |
|           | 0           | Allow Restricted Access if                            |           | Network Access       | EapAuthentication EQUALS EAP  | TLS                |   |   |  |  |  | Demilleran     |   | RVODer   | esultants        |               |           | ~       |
|           | U           | and AD Group = Consultants                            | AND       | 4 corbdc3 External   | Groups EQUALS cohadley3.local | /Users/Consultants | - | _ |  |  |  | · Permanacess  |   | UTODA    | ing parama       |               | 57        | v       |
|           | ~           | Allow Anywhere if                                     |           | Network Access       | EapAuthentication EQUALS EAP  | TLS                |   |   |  |  |  | _              |   |          |                  |               |           |         |
| 1         | 0           | BYODRegistered and EAPTLS<br>and AD Group = Employees | AND       | 4. corbdc3 External  | Groups EQUALS cohadley3.local | /Users/Employees   | - | - |  |  |  | * PermitAccess |   | BYODer   | npioyees         | ** *          | •         | 0       |
|           | ø           | Default                                               |           |                      |                               |                    |   |   |  |  |  | *NSP_Onboard   | 4 | Select b | om list          | - +           | 109       | ٥       |

#### Assign SGTs to the Actual Devices (Switch and WLC)

| dentity Services Engine           | Home → Con         | itext Visibility           | Policy      Administration      Work Centers                       |           |                  |
|-----------------------------------|--------------------|----------------------------|--------------------------------------------------------------------|-----------|------------------|
| Network Access     Guest Access   | - TrustSec + E     | SYOD + Profiler + Posture  | Device Administration     PassiveID                                |           |                  |
| Overview      Components      Tru | stSec Policy Polic | y Sets + SXP + Troubleshoo | ot Reports + Settings                                              |           |                  |
| (                                 | •                  |                            |                                                                    |           |                  |
| ▼ Egress Policy                   | Network Dev        | rice Authorization         | secianing SOTe to achund devices. Drag and drag rules to change it | ha ordar  |                  |
| Matrices List                     | Denne me wetwo     | Rule Name                  | Conditions                                                         | le order. | Security Group   |
| Matrix                            | 1 🖉 🗹              | Tag_TrustSec_Devices       | If DEVICE:Device Type equals to All Device Types                   | then      | TrustSec_Devices |
| Source Tree                       |                    | Default Rule               | If no rules defined or no match                                    | then      | Unknown          |
| Destination Tree                  |                    |                            |                                                                    |           |                  |
| Network Device Authorization      |                    |                            |                                                                    |           |                  |
|                                   |                    |                            |                                                                    |           |                  |

#### Define SGACLs to Specify the Egress Policy

Allow Consultants to access anywhere external, but restrict internal:

| dentity Services Engine                 | Home → Context Visibility                               | Operations      Policy      Administration      Work Centers            |         |  |  |  |
|-----------------------------------------|---------------------------------------------------------|-------------------------------------------------------------------------|---------|--|--|--|
| Network Access     Guest Access         | TrustSec + BYOD + Profile                               | r ) Posture ) Device Administration ) PassiveID                         |         |  |  |  |
| Overview      ▼Components      TrustSec | ec Policy Policy Sets + SXP                             | Troubleshoot Reports      Settings                                      |         |  |  |  |
| Security Groups                         | Security Groups ACLs List > Rest<br>Security Group ACLs | trictConsultant                                                         |         |  |  |  |
| Security Group ACLs                     | * Name                                                  | RestrictConsultant                                                      |         |  |  |  |
| Network Devices<br>Trustsec AAA Servers | Description                                             | Deny Consultants from going to internal sites such as: https://10.201.2 | 214.132 |  |  |  |
|                                         | IP Version                                              | IPv4 IPv6 Agnostic                                                      |         |  |  |  |
|                                         | * Security Group ACL content                            | permit icmp<br>deny tcp dst eg 80<br>deny tcp dst eg 443<br>permit ip   |         |  |  |  |

Allow Employees to access anywhere external and anywhere internal:

| dentity Services Engine                 | Home                                                    | Operations      Policy      Administration      Work Centers                           |
|-----------------------------------------|---------------------------------------------------------|----------------------------------------------------------------------------------------|
| Network Access     Guest Access         | + TrustSec 	♦ BYOD 	♦ Profile                           | er                                                                                     |
| Overview      Components      Trus      | stSec Policy Policy Sets + SXP                          | Troubleshoot Reports      Settings                                                     |
| Security Groups                         | Security Groups ACLs List > Allo<br>Security Group ACLs | wEmployee                                                                              |
| Security Group ACLs                     | * Name                                                  | AllowEmployee                                                                          |
| Network Devices<br>Trustsec AAA Servers | Description                                             | Allow Employees to ping and access sites in browser                                    |
|                                         | IP Version<br>* Security Group ACL content              | IPv4 IPv6 Agnostic      permit icmp     permit top dst eg 80     permit top det eg 412 |
|                                         |                                                         | permit ip                                                                              |

Allow other devices access to basic services (Optional):

| dualo Identity Services Engine                                                                                  | Home                                                                                                    | Operations     Policy     Administration     Work Centers                                                                                                    |                  |
|----------------------------------------------------------------------------------------------------|----------------------------------------------------------------------------------------------------|----------------------------------------------------------------------------------------------------|------------------|
| Network Access     Guest Access                                                                                 | TrustSec → BYOD → Profile                                                                                                    | iler   Posture   Device Administration   PassiveID                                                                                                    |                  |
| Overview      Components      Trus                                                                              | tSec Policy Policy Sets + SXP                                                                                                 | P                                                                                                    |                  |
| G<br>Security Groups<br>IP SGT Static Mapping<br>Security Group ACLs<br>Network Devices<br>Trustsec AAA Servers | Security Groups ACLs List > Log<br>Security Group ACLs<br>* Name<br>Description<br>IP Version<br>* Security Group ACL content | ginServices          LoginServices       G         This is an ACL for Login services       IPv4 O IPv6 O Agnostic         IPv4 O IPv6 O Agnostic       IPv6 O Agnostic                                                                                 | Seneration ID: 1 |
|                                                                                                    | Save Reset                                                                                                    | permit tcp dst eq 53<br>permit udp dst eq 53<br>permit udp dst eq 123<br>permit udp dst eq 125<br>permit udp dst eq 135<br>permit udp dst eq 389<br>permit udp dst eq 636<br>permit tcp dst eq 636<br>permit tcp dst eq 1025<br>permit tcp dst eq 1026 | ĥ                |

Redirect all end users to Cisco ISE (for BYOD portal redirection). Do not include DNS, DHCP, ping, or WebAuth traffic as those cannot go to Cisco ISE:

| Network Access  Guest Access  TrustSec  Vorview  Components TrustSec Policy Policy Sets  SXP  TrustBec Policy Roups ACLs List > New Security Group ACLs Security Group ACLs Security Group ACL content Security Group ACL content Se | dentity Services Engine                                                                                    | Home 	► Context Visibility                                                                                                   | Operations     Policy     Administration     Work Centers                                                                                                    |                  |
|----------------------------------------------------------------------------------------------------|----------------------------------------------------------------------------------------------------|----------------------------------------------------------------------------------------------------|----------------------------------------------------------------------------------------------------|------------------|
| • Overview •Components • TrustSec Policy Policy Sets • SXP • Troubleshool Reports • Settings          Security Groups       Security Group ACLs List > Hew Security Group ACLs         IP SGT Static Mapping       Security Group ACLs         Security Group ACLs       Name         Network Devices       IP Version         Trustsec AAA Servers       IP Version         IP Version       IP Version         IP Version       IP Version         denv tgd dst eq 57         denv tgd dst eq 53         denv tgd dst eg 53         denv tgd dst eg 53         denv tgd dst eg 6443         permit ip                                                                                                    | Network Access     Guest Access                                                                            | + TrustSec 	► BYOD 	► Prof                                                                                                   | filer   Posture   Device Administration   PassiveID                                                                                                    |                  |
| Security Groups ACLs List > New Security Group ACLs   IP SGT Static Mapping   Security Group ACLs   Network Devices   Trustsec AAA Servers                                                                                                    | ► Overview                                                                                                 | stSec Policy Policy Sets + SX                                                                                                | (P ) Troubleshoot Reports > Settings                                                                                                    |                  |
|                                                                                                    | Security Groups<br>IP SGT Static Mapping<br>Security Group ACLs<br>Network Devices<br>Trustsec AAA Servers | Security Groups ACLs List > Ne<br>Security Group ACLS<br>* Name<br>Description<br>IP Version<br>* Security Group ACL content | Iew Security Group ACLs         e       ISE         n       ACL to allow ISE services to occur         n       • IPv4       IPv6       Agnostic         tt       deny udp dst eq 67<br>deny tog dst eg 53<br>deny tog dst eg 53<br>deny tog dst eg 8443<br>permit ip       B443 | Generation ID: 0 |

#### Enforce Your ACLs on the TrustSec Policy Matrix in Cisco ISE

Allow Consultants to access anywhere external, but restrict internal web servers, such as <u>https://10.201.214.132</u>

Allow Employees to access anywhere external and allow internal web servers:

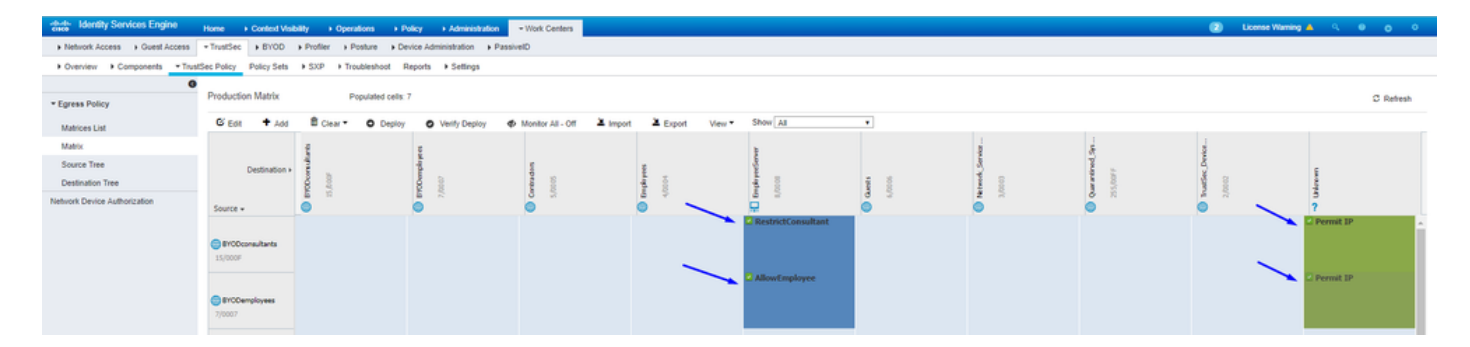

Allow management traffic (SSH, HTTPS, and CAPWAP) to/from your devices on the network (switch and

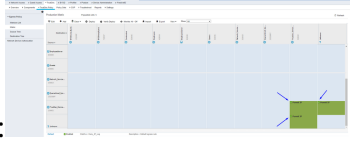

WLC) so you do not lose SSH or HTTPS access once you deploy Cisco TrustSec:

Enable Cisco ISE to Allow Multiple SGACLs:

| dentity Services Engine                                                                                        | Home                                                                                                    | Operations     Policy    | Administration     | ✓ Work Centers |
|----------------------------------------------------------------------------------------------------|----------------------------------------------------------------------------------------------------|--------------------------|--------------------|----------------|
| Network Access     Guest Access                                                                                | + TrustSec ► BYOD ► Profile                                                                                                    | r + Posture + Device Adr | ministration 🕨 Pas | siveID         |
| Overview      Components      Trus                                                                             | tSec Policy Policy Sets + SXP                                                                                                    | Troubleshoot Reports     | ✓ Settings         |                |
| General TrustSec Settings<br>TrustSec Matrix Settings<br>Work Process Settings<br>SXP Settings<br>ACI Settings | TrustSec Matrix Settings<br>✓ Allow Multiple SGACLs ()<br>✓ Allow Monitoring ()<br>✓ Show SGT Numbers ()<br>Appearance Settings Custon                                         | n Theme ▼ î              |                    |                |
|                                                                                                    | Set In Cell ()<br>Permit<br>Deny<br>SGACLs<br>Default for Matrix (Inherited)<br>Permit<br>Deny<br>SGACLs<br>Status Icons ()<br>Enabled<br>Disabled<br>Monitor<br>Save<br>Reset | Color Pattern            |                    |                |

Click Push in the top-right corner of Cisco ISE, to push your configuration down to your devices. You need to do this again later as well:

There are TrustSec configuration changes that has not been notified to network devices. To notify the relevant network devices about these changes click the push button. 1

Push

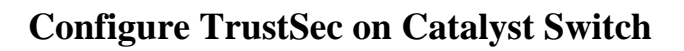

Configure Switch to Use Cisco TrustSec for AAA on Catalyst Switch

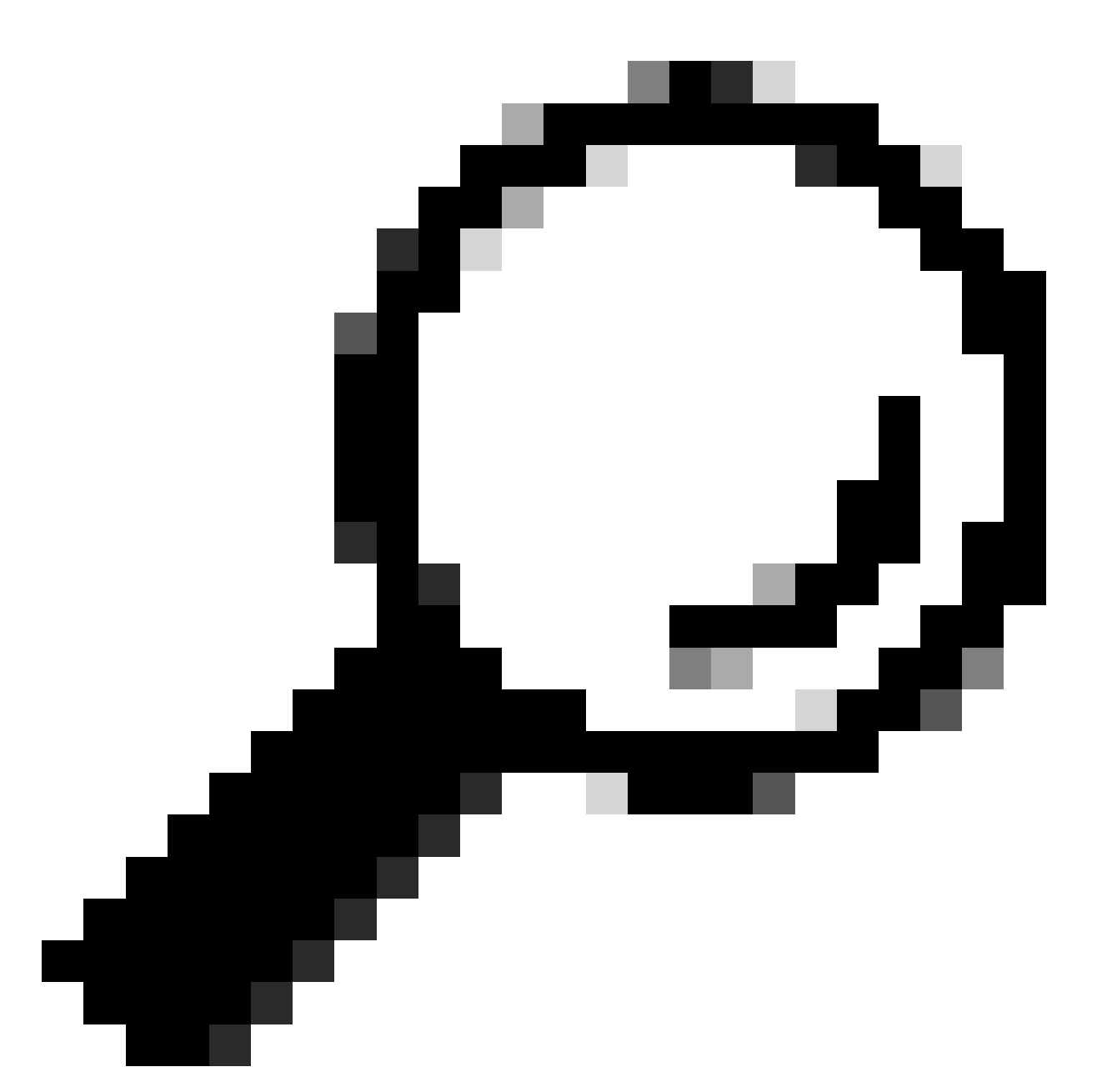

**Tip**: This document assumes your wireless users are already successful with BYOD by Cisco ISE before the configuration shown here.

The commands shown in bold were already configured prior to this (in order for BYOD Wireless to work with ISE).

<#root>

CatalystSwitch(config)#aaa new-model

CatalystSwitch(config)#aaa server radius policy-device

CatalystSwitch(config)#ip device tracking

CatalystSwitch(config)#radius server CISCOISE

```
CatalystSwitch(config-radius-server)#address ipv4 10.201.214.230 auth-port 1812 acct-port 1813
```

CatalystSwitch(config)#aaa group server radius AAASERVER CatalystSwitch(config-sg-radius)#server name CISCOISE

CatalystSwitch(config)#aaa authentication dot1x default group radius CatalystSwitch(config)#cts authorization list SGLIST CatalystSwitch(config)#aaa authorization network SGLIST group radius

CatalystSwitch(config)#aaa authorization network default group AAASERVER

CatalystSwitch(config)#aaa authorization auth-proxy default group AAASERVER

CatalystSwitch(config)#aaa accounting dot1x default start-stop group AAASERVER

CatalystSwitch(config)#aaa server radius policy-device

```
CatalystSwitch(config)#aaa server radius dynamic-author
CatalystSwitch(config-locsvr-da-radius)#client 10.201.214.230 server-key Admin123
```

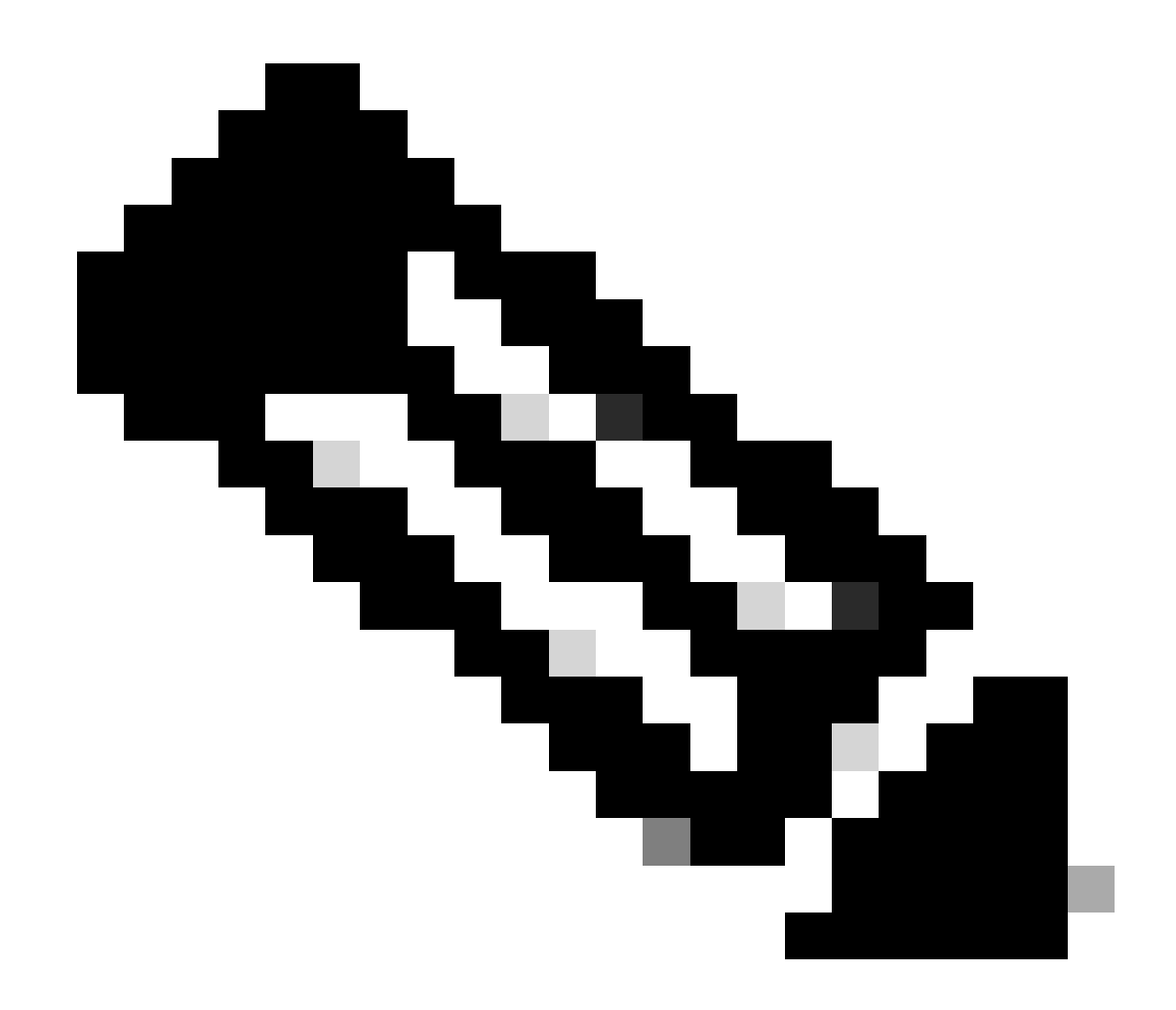

**Note**: The PAC key must be the same as the RADIUS Shared Secret that you specified in the Administration > Network Devices > Add Device > RADIUS Authentication Settings section.

<#root>

CatalystSwitch(config)#radius-server attribute 6 on-for-login-auth

CatalystSwitch(config)#radius-server attribute 6 support-multiple

CatalystSwitch(config)#radius-server attribute 8 include-in-access-req

CatalystSwitch(config)#radius-server attribute 25 access-request include

CatalystSwitch(config)#radius-server vsa send authentication CatalystSwitch(config)#radius-server vsa send accounting

CatalystSwitch(config)#dot1x system-auth-control

#### Configure PAC Key Under the RADIUS Server to Authenticate the Switch to Cisco ISE

CatalystSwitch(config)#radius server CISCOISE CatalystSwitch(config-radius-server)#address ipv4 10.201.214.230 auth-port 1812 acct-port 1813 CatalystSwitch(config-radius-server)#pac key Admin123

| $\checkmark$ | RADIUS Authentication Settings |                          |          |      |
|--------------|--------------------------------|--------------------------|----------|------|
|              | RADIUS UDP Settings            |                          |          |      |
|              |                                | Protocol                 | RADIUS   |      |
|              |                                | * Shared Secret          | Admin123 | Hide |
|              |                                | Use Second Shared Secret |          |      |

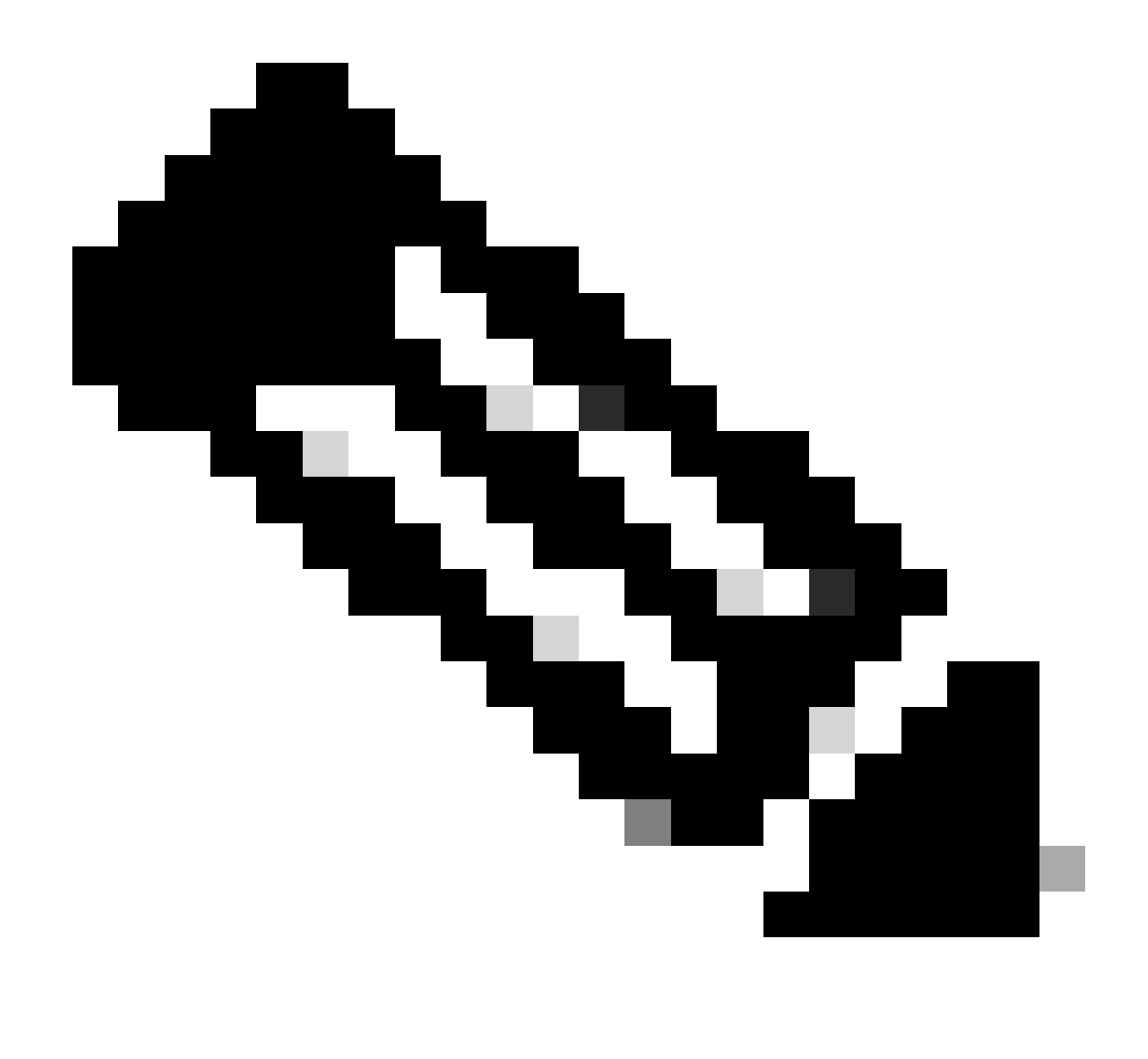

**Note**: The PAC key must be the same as the RADIUS Shared Secret that you specified under the Administration > Network Devices > Add Device > RADIUS Authentication Settings section in Cisco ISE (as shown in the screen capture).

Configure CTS Credentials to Authenticate the Switch to Cisco ISE

CatalystSwitch#cts credentials id CatalystSwitch password Admin123

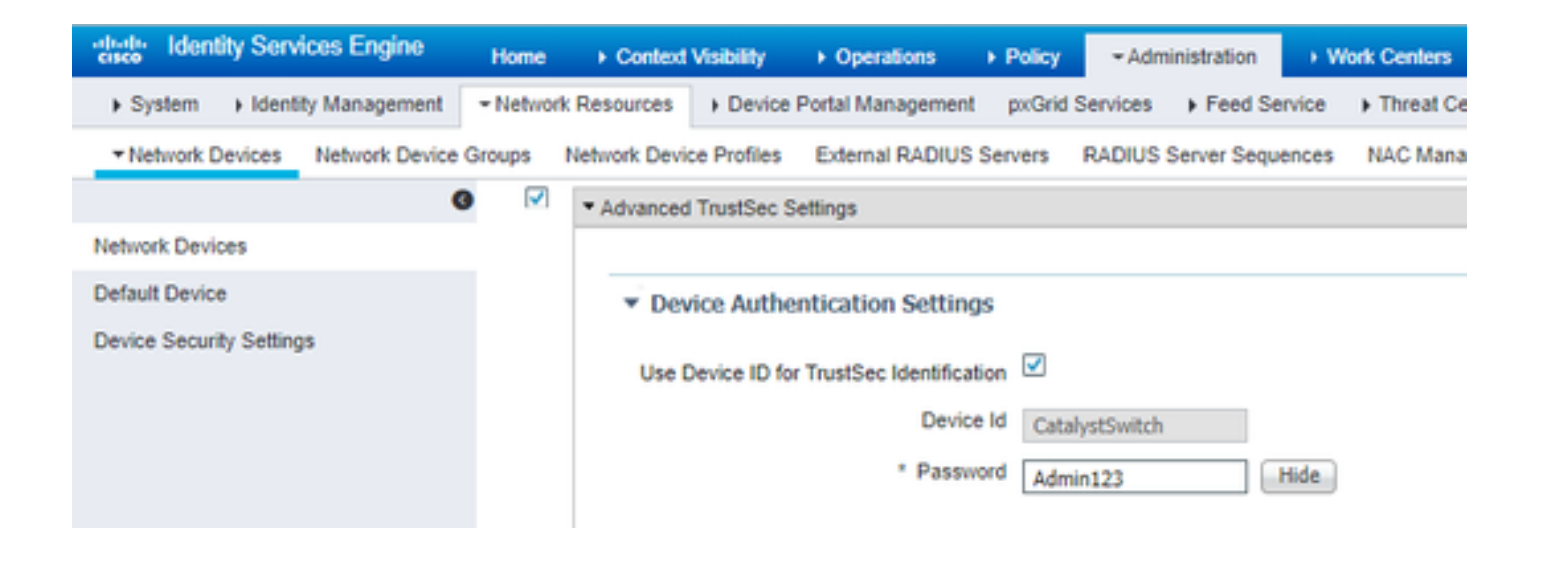

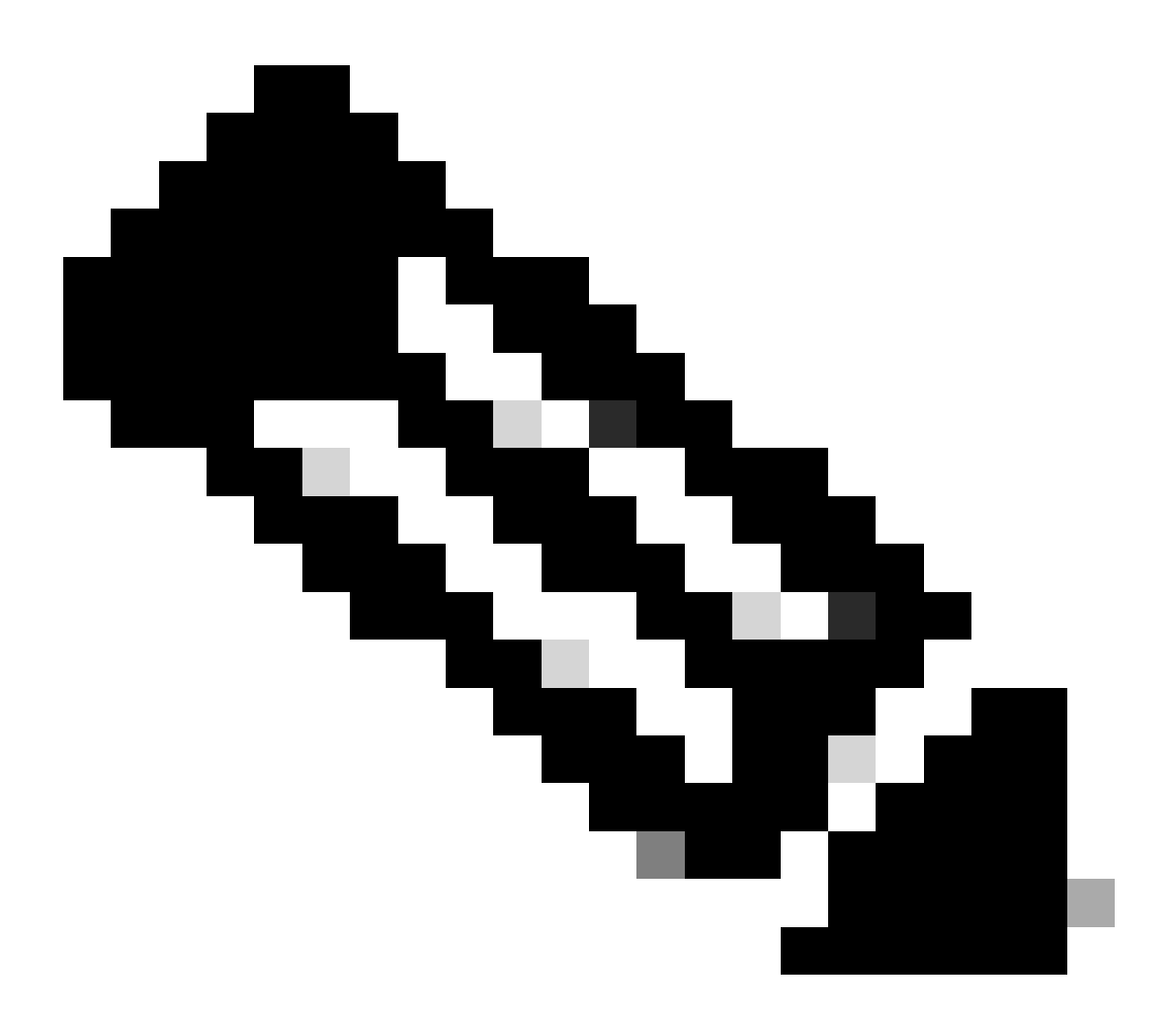

**Note**: The CTS credentials must be the same as the Device ID + password that you specified in The CTS credentials must be the same as the Device ID + password that you specified in the Administration > Network Devices > Add Device > Advanced TrustSec Settings section in Cisco ISE (shown in the screen capture).

Then, refresh your PAC so it reaches out to Cisco ISE again:

```
CatalystSwitch(config)#radius server CISCOISE
CatalystSwitch(config-radius-server)#exit
Request successfully sent to PAC Provisioning driver.
```

#### **Enable CTS Globally on Catalyst Switch**

```
CatalystSwitch(config)#cts role-based enforcement
CatalystSwitch(config)#cts role-based enforcement vlan-list 1115 (choose the vlan that your end user de
```

#### Make a Static IP-to-SGT Mapping for the Restricted Web Servers (Optional)

That Restricted Web Server does not come through ISE for authentication ever, so you must tag it manually with the Switch CLI or ISE Web GUI, that is just one of many web servers in Cisco.

CatalystSwitch(config)#cts role-based sgt-map 10.201.214.132 sgt 8

#### Verify TrustSec on Catalyst Switch

CatalystSwitch#show cts pac AID: EF2E1222E67EB4630A8B22D1FF0216C1 PAC-Info: PAC-type = Cisco Trustsec AID: EF2E1222E67EB4630A8B22D1FF0216C1 I-ID: CatalystSwitch A-ID-Info: Identity Services Engine Credential Lifetime: 23:43:14 UTC Nov 24 2018 PAC-Opaque: 000200B80003000100040010EF2E1222E67EB4630A8B22D1FF0216C10006009C0003010025D40D409A0DDAF352 Refresh timer is set for 12w5d

CatalystSwitch#cts refresh environment-data Environment data download in progress

SGT tag = 2-02:TrustSec\_Devices Server List Info: Installed list: CTSServerList1-0001, 1 server(s): \*Server: 10.201.214.230, port 1812, A-ID EF2E1222E67EB4630A8B22D1FF0216C1 Status = ALIVE flag(0x11) auto-test = TRUE, keywrap-enable = FALSE, idle-time = 60 mins, deadtime = 20 secs Multicast Group SGT Table: Security Group Name Table: 0001-31 : 0-00:Unknown 2-00:TrustSec\_Devices 3-00:Network\_Services 4-00:Employees 5-00:Contractors 6-00:Guests 7-00:BYODemployees 8-00:EmployeeServer 15-00:BYODconsultants 255-00:Quarantined\_Systems Transport type = CTS\_TRANSPORT\_IP\_UDP Environment Data Lifetime = 86400 secs Last update time = 16:04:29 UTC Sat Aug 25 2018 Env-data expires in 0:23:57:01 (dd:hr:mm:sec) Env-data refreshes in 0:23:57:01 (dd:hr:mm:sec) Cache data applied = NONEState Machine is running

CatalystSwitch#show cts role-based sgt-map all Active IPv4-SGT Bindings Information

IP Address SGT Source

10.201.214.132 8 CLI 10.201.235.102 2 INTERNAL

IP-SGT Active Bindings Summary

Total number of CLI bindings = 1 Total number of INTERNAL bindings = 1 Total number of active bindings = 2

\_\_\_\_\_

#### **Configure TrustSec on WLC**

Configure and Verify WLC is Added as a RADIUS Device in Cisco ISE

| dentity Services Engine        | Home  ► Context Visibility  ► Operations  ► Policy  ► Administration  ► Work Centers                                   |        |
|--------------------------------|----------------------------------------------------------------------------------------------------|--------|
| System Identity Management     | Network Resources     Device Portal Management     pxGrid Services     Feed Service     Threat Centric NAC             |        |
| Network Devices Network Device | Groups Network Device Profiles External RADIUS Servers RADIUS Server Sequences NAC Managers External MDM + Location Se | rvices |
| Network Devices                | Network Devices List > CiscoWLC                                                                                        |        |
| Default Device                 | Network Devices                                                                                                    |        |
| Device Security Settings       | * Name CiscoWLC                                                                                                    |        |
| borroe booling bonings         | Description Cisco 3504 WLC                                                                                             |        |
|                                |                                                                                                    |        |
|                                | ID Address * IP : 10 201 225 123 / 32                                                                                  |        |
|                                | IF AUGIESS - 0. 10.201.233.123 , 32                                                                                    |        |
|                                |                                                                                                    |        |
|                                | * Device Profile                                                                                                    |        |
|                                | Model Name                                                                                                    |        |
|                                |                                                                                                    |        |
|                                |                                                                                                    |        |
|                                | * Network Device Group                                                                                                 |        |
|                                | Location Automation Set To Default                                                                                     |        |
|                                | IPSEC III                                                                                                    |        |
|                                | No Set To Deraut                                                                                                    |        |
|                                | Set To Default                                                                                                    |        |
|                                |                                                                                                    |        |
|                                | ADIUS Authentication Settings                                                                                          |        |
|                                | RADIUS UDP Settings                                                                                                    |        |
|                                | Protocol RADIUS                                                                                                    |        |
|                                | * Shared Secret cisco Hide                                                                                             |        |
|                                | Use Second Shared Secret                                                                                               |        |
|                                | Show                                                                                                    |        |
|                                | CoA Port 1700 Set To Default                                                                                           |        |
|                                | RADIUS DTLS Settings (7)                                                                                               |        |
|                                | DTLS Required                                                                                                    |        |
|                                | Shared Secret radius/dtls                                                                                              |        |
|                                | CoA Port 2083 Set To Default                                                                                           |        |
|                                | Issuer CA of ISE Certificates for CoA Select if required (optional)                                                    |        |
|                                | DNS Name                                                                                                    |        |
|                                |                                                                                                    |        |

#### Configure and Verify WLC is Added as a TrustSec Device in Cisco ISE

This step enables Cisco ISE to deploy static IP-to-SGT Mappings to the WLC. You created these mappings in the Cisco ISE Web GUI in **Work Centers > TrustSec > Components > IP SGT Static Mappings** in a previous step.

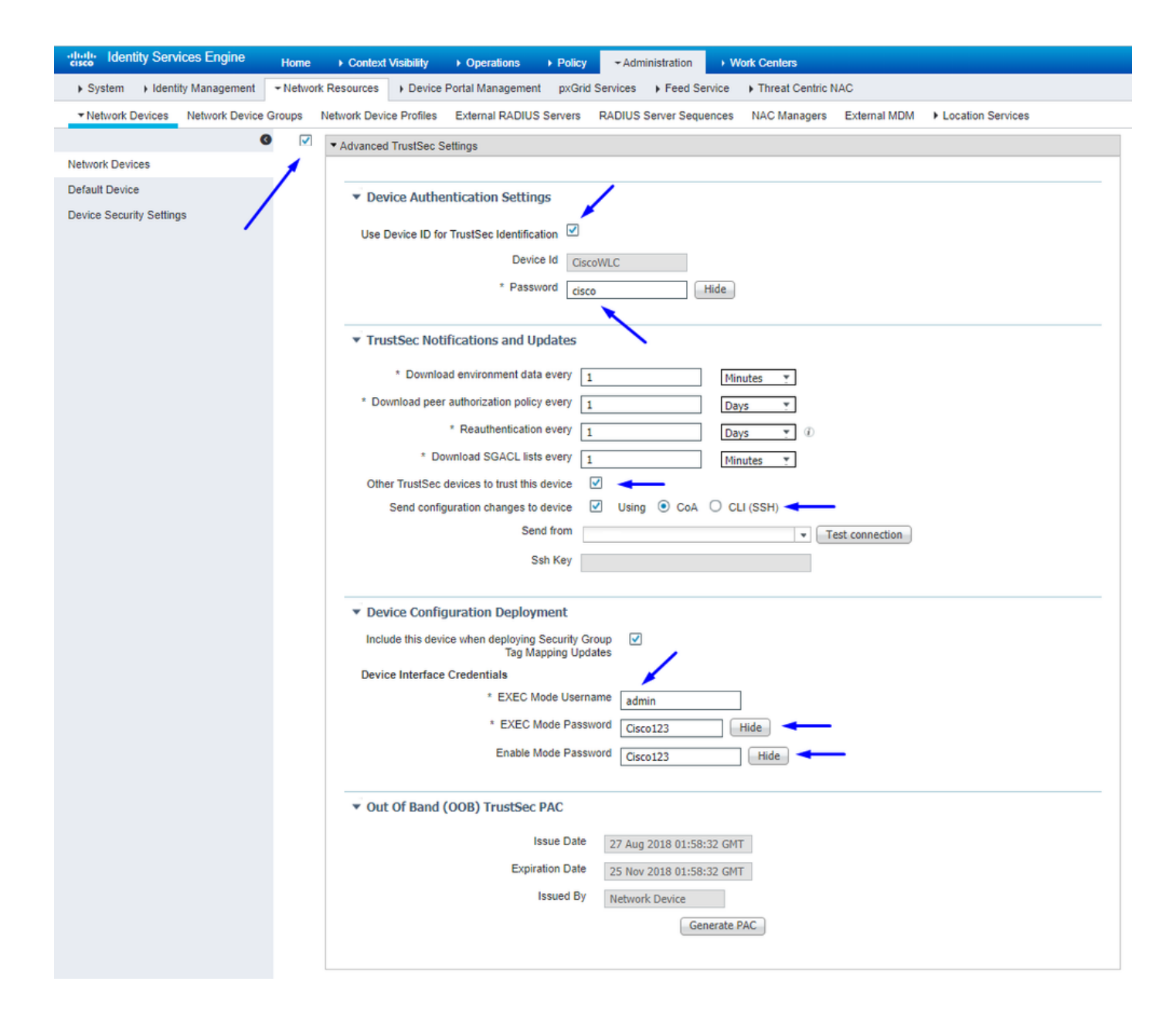

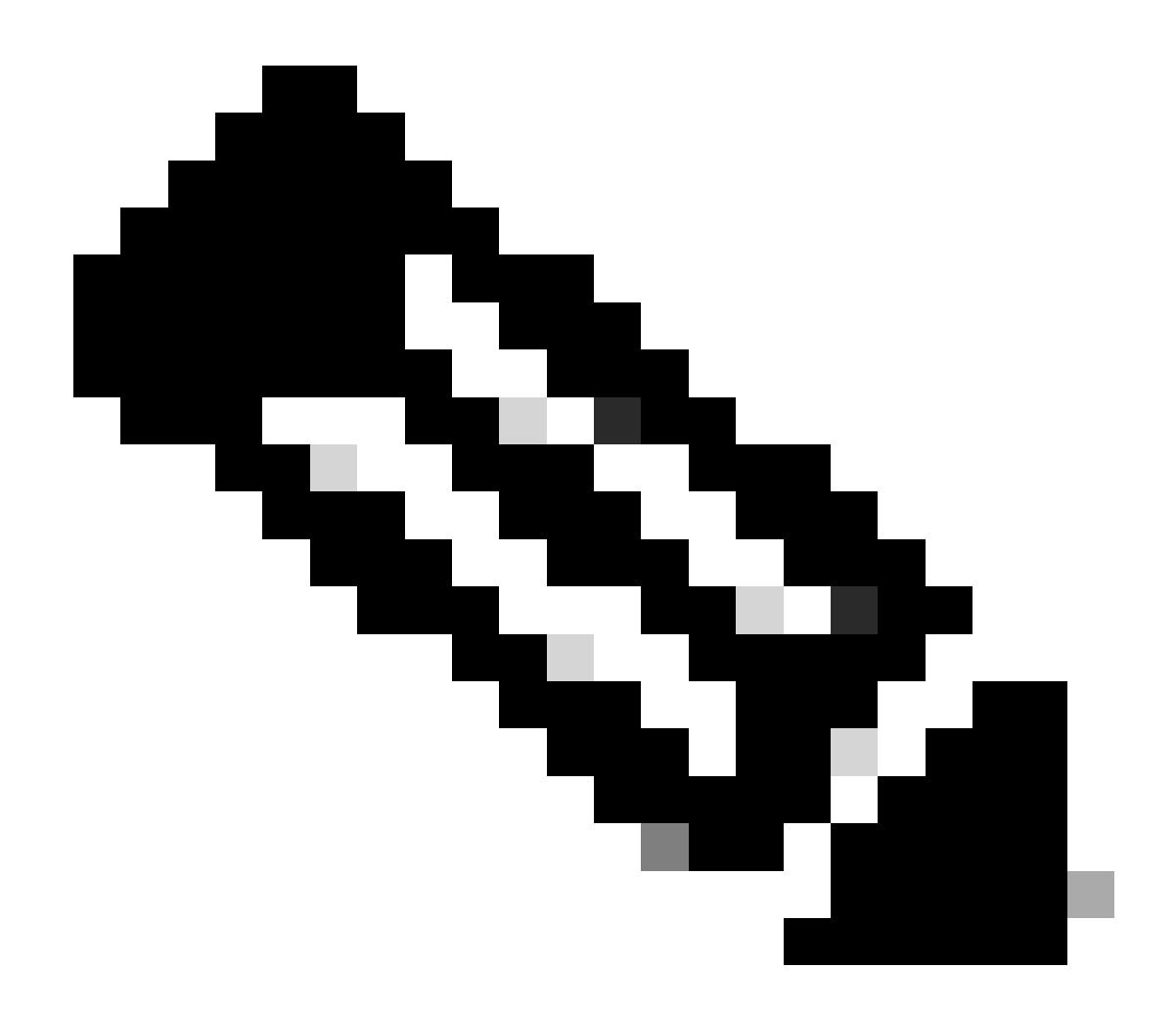

Note: We use this Device ld and Password in a later step, in Security > TrustSec > General in the WLC Web UI.

**Enable PAC Provision of WLC** 

| ،،۱،،۱،،<br>cısco                                                                                                    | MONITOR                                                                                                    | <u>W</u> LANs                                                                                                    |                                     | WIRELESS                                                                                                    | SECURITY       | MANAGEMENT           | COMMANDS         | HELP      | <b>FEEDBACK</b> |  |
|----------------------------------------------------------------------------------------------------|----------------------------------------------------------------------------------------------------|----------------------------------------------------------------------------------------------------|-------------------------------------|----------------------------------------------------------------------------------------------------|----------------|----------------------|------------------|-----------|-----------------|--|
| Security                                                                                                    | RADIUS                                                                                                    | Authenti                                                                                                    | cation Server                       | rs > Edit                                                                                                    |                |                      |                  |           |                 |  |
| <ul> <li>AAA         <ul> <li>General</li> <li>RADIUS</li> <li>Authentication</li> <li>Accounting</li> <li>Fallback</li> <li>DNS</li> <li>Downloaded AVP</li> </ul> </li> <li>TACACS+         <ul> <li>LDAP</li> <li>Local Net Users</li> <li>MAC Filtering</li> </ul> </li> <li>Disabled Clients         <ul> <li>User Login Policies</li> <li>AP Policies</li> <li>Password Policies</li> </ul> </li> <li>Local EAP         <ul> <li>Advanced EAP</li> <li>Priority Order</li> <li>Certificate</li> <li>Access Control Lists</li> <li>Wireless Protection             <ul> <li>Policies</li> <li>Web Auth</li> <li>TrustSec</li> <li>Local Policies</li> </ul> </li> </ul></li></ul> | Server In<br>Server Ad<br>Shared Se<br>Confirm S<br>Key Wrap<br>Apply Cise<br>Port Numi<br>Server St<br>Support fi<br>Server Tir<br>Network U<br>Managem<br>Tunnel Pro<br>Realm Lig<br>PAC Provi<br>IPSec | dex<br>dress(Ipv4<br>ecret Forma<br>ecret<br>Shared Secr<br>o<br>to ISE Defa<br>ber<br>atus<br>for CoA<br>meout<br>User<br>tent<br>Retrans<br>oxy<br>a<br>sioning | /Ipv6)<br>at<br>et<br>sult settings | 2<br>10.201.214.2<br>ASCII ▼<br>•••<br>•••<br>(Designed fo<br>1812<br>Enabled ▼<br>Enabled ▼<br>S second<br>Enable<br>Enable<br>Enable<br>Enable | r FIPS custome | ers and requires a k | ey wrap compliar | nt RADIUS | s server)       |  |
|                                                                                                    |                                                                                                    |                                                                                                    |                                     |                                                                                                    |                |                      |                  |           |                 |  |

Advanced

#### Enable TrustSec on WLC

| ahaha                                                                                                    |                                                          |                                                                                                    |                                                                                                    |                                                                        |                                   |            | Save Con    | figuration | Ping   Logo | ut   <u>R</u> efresh |
|----------------------------------------------------------------------------------------------------|----------------------------------------------------------|----------------------------------------------------------------------------------------------------|----------------------------------------------------------------------------------------------------|------------------------------------------------------------------------|-----------------------------------|------------|-------------|------------|-------------|----------------------|
| cisco                                                                                                    | MONITOR                                                  | WLANs                                                                                                   | CONTROLLER                                                                                                    | WIRELESS                                                               | SECURITY                          | MANAGEMENT | COMMANDS    | HELP       | FEEDBACK    | 🔒 <u>H</u> ome       |
| Security                                                                                                    |                                                          | General                                                                                                 |                                                                                                    |                                                                        |                                   | Cle        | ar DeviceID | Refresh    | Env Data    | Apply                |
| <ul> <li>AAA</li> <li>General</li> <li>RADIUS</li> <li>Authentic</li> <li>Accountir</li> <li>Fallback</li> <li>DNS</li> <li>Download</li> <li>TACACS+</li> <li>LDAP</li> <li>Local Net Use</li> <li>MAC Filtering</li> <li>Disabled Clice</li> <li>User Login PA</li> <li>AP Policies</li> <li>Password Pol</li> <li>Local EAP</li> </ul> | ation<br>ng<br>ded AVP<br>ers<br>nts<br>olicies<br>icies | CTS<br>Device I<br>Passwor<br>Inline Ta<br>Environme<br>Current<br>Last Sta<br>1.Clear De<br>2.Apply bu | Enable<br>d CiscoWLi<br>agging<br>ent Data<br>State S<br>itus W<br>viceID will clear i<br>tton will configure | e<br>C<br>TART<br>IAITING_RESPO<br>Device ID and p<br>re Device ID and | NSE<br>assword<br>d other paramet | ers        |             |            |             | •                    |
| Advanced E                                                                                                    | AP                                                       |                                                                                                    |                                                                                                    |                                                                        |                                   |            |             |            |             |                      |
| Priority Ord                                                                                                    | ler                                                      |                                                                                                    |                                                                                                    |                                                                        |                                   |            |             |            |             |                      |
| Certificate                                                                                                    |                                                          |                                                                                                    |                                                                                                    |                                                                        |                                   |            |             |            |             |                      |
| Access Con                                                                                                    | trol Lists                                               |                                                                                                    |                                                                                                    |                                                                        |                                   |            |             |            |             |                      |
| Wireless Pr     Policies                                                                                                    | otection                                                 |                                                                                                    |                                                                                                    |                                                                        |                                   |            |             |            |             |                      |
| ▶ Web Auth                                                                                                    |                                                          |                                                                                                    |                                                                                                    |                                                                        |                                   |            |             |            |             |                      |
| <ul> <li>TrustSec</li> <li>General </li> <li>SXP Config<br/>Policy</li> </ul>                                                                                                    | _                                                        |                                                                                                    |                                                                                                    |                                                                        |                                   |            |             |            |             |                      |
| Local Polici                                                                                                    | es                                                       |                                                                                                    |                                                                                                    |                                                                        |                                   |            |             |            |             |                      |
| OpenDNS                                                                                                    |                                                          |                                                                                                    |                                                                                                    |                                                                        |                                   |            |             |            |             |                      |
| Advanced                                                                                                    |                                                          |                                                                                                    |                                                                                                    |                                                                        |                                   |            |             |            |             |                      |

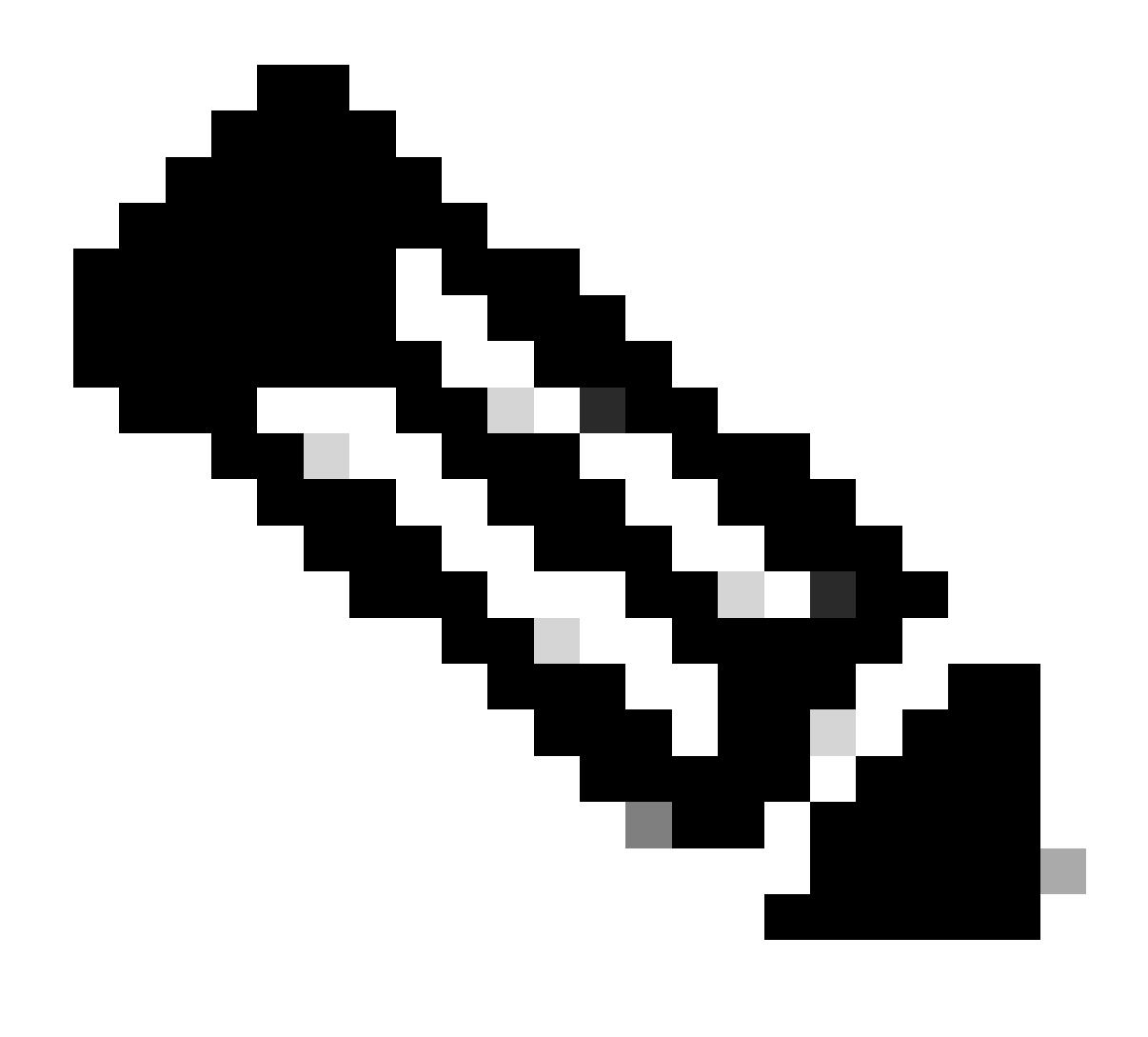

**Note:** The CTS Device Id and Password must be the same as the Device Id and Password that you specified in Administration > Network Devices > Add Device > Advanced TrustSec Settings section in Cisco ISE.

#### Verify PAC has been Provisioned on WLC

You see the WLC has the PAC provisioned successfully after you click Refresh Env Data (you do this in this step):

| ululu<br>cisco                                                           | MONITOR                             | <u>W</u> LANs                     | CONTROLLER    | WIRELESS                     | SECURITY                       | MANAGEMENT          | C <u>O</u> MMANDS | HELP      | <u>F</u> EEDBACK |  |  |
|--------------------------------------------------------------------------|-------------------------------------|-----------------------------------|---------------|------------------------------|--------------------------------|---------------------|-------------------|-----------|------------------|--|--|
| Security                                                                 | RADIUS                              | Authenti                          | cation Server | s > Edit                     |                                |                     |                   |           |                  |  |  |
| ▼ AAA<br>General<br>▼ RADIUS<br>Authentication<br>Accounting<br>Fallback | Server In<br>Server Ad<br>Shared Se | dex<br>Idress(Ipv4<br>ecret Forma | /Ipv6)        | 2<br>10.201.214.2<br>ASCII ▼ | 2<br>10.201.214.230<br>ASCII ▼ |                     |                   |           |                  |  |  |
| DNS<br>Downloaded AVP                                                    | Shared Secret                       |                                   |               | •••                          |                                |                     |                   |           |                  |  |  |
| TACACS+     LDAP     Local Net Users                                     | Key Wrap                            | hared Secr                        | et            | (Designed for                | FIPS custome                   | rs and requires a k | ey wrap compliar  | nt RADIUS | server)          |  |  |
| MAC Filtering<br>Disabled Clients                                        | Apply Cise                          | co ISE Defa                       | ult settings  |                              |                                |                     |                   |           |                  |  |  |
| User Login Policies                                                      | Port Num                            | ber                               |               | 1812                         |                                |                     |                   |           |                  |  |  |
| Password Policies                                                        | Server St                           | atus                              |               | Enabled *                    |                                |                     |                   |           |                  |  |  |
| Local EAP                                                                | Support f                           | or CoA                            |               | Enabled *                    |                                |                     |                   |           |                  |  |  |
| Advanced EAP                                                             | Server Tir                          | meout                             |               | 5 second                     | Is                             |                     |                   |           |                  |  |  |
| Priority Order                                                           | Network (                           | Jser                              |               | Enable                       |                                |                     |                   |           |                  |  |  |
| Certificate                                                              | Managem                             | ent                               |               | Enable                       |                                |                     |                   |           |                  |  |  |
| Access Control Lists                                                     | Managem                             | ent Retrans                       | mit Timeout   | 5 second                     | 5                              |                     |                   |           |                  |  |  |
| Wireless Protection                                                      | Tunnel Pro                          | оху                               |               | Enable                       |                                |                     |                   |           |                  |  |  |
| Policies                                                                 | Realm Lis                           | 1                                 |               |                              |                                |                     |                   |           |                  |  |  |
| Web Auth                                                                 | PAC Provi                           | sioning                           |               | Enable                       |                                |                     |                   |           |                  |  |  |
| General                                                                  | PAC Para                            | ms                                |               |                              |                                |                     |                   |           |                  |  |  |
| SXP Config<br>Policy                                                     | PAC A-ID                            | Length                            | 1             | .6                           |                                |                     |                   | Clea      | ar PAC           |  |  |
| Local Policies                                                           | PAC A-ID                            |                                   |               | f2e1222e67eb4                | 630a8b22d1ff                   | 0216c1              |                   |           |                  |  |  |
| ▶ OpenDNS                                                                | PAC Lifeti                          | me                                | V             | Ved Nov 21 00:               | 01:07 2018                     |                     |                   |           |                  |  |  |
| Advanced                                                                 | IPSec                               |                                   |               | Enable                       |                                |                     |                   |           |                  |  |  |

#### Download CTS Environment Data from Cisco ISE to WLC

After you click Refresh Env Data, your WLC downloads your SGTs.

| ululu<br>cisco ≝o                                                                                                    | ONITOR         | <u>w</u> lans                                                                                                    | <u>C</u> ONTROLLER                                                                                    | WIRELESS                         | <u>S</u> ECURITY                                  | M <u>a</u> nagement                 | Sa <u>v</u> e Confi<br>C <u>O</u> MMANDS | guration<br>HE <u>L</u> P | <u>P</u> ing Logo<br><u>F</u> EEDBACK | ut   <u>R</u> efresh |
|----------------------------------------------------------------------------------------------------|----------------|----------------------------------------------------------------------------------------------------|----------------------------------------------------------------------------------------------------|----------------------------------|---------------------------------------------------|-------------------------------------|------------------------------------------|---------------------------|---------------------------------------|----------------------|
| Security                                                                                                    |                | General                                                                                                    | I                                                                                                    |                                  |                                                   |                                     | Clea                                     | r DeviceI                 | D Refresh                             | Env Data             |
| <ul> <li>AAA</li> <li>General</li> <li>RADIUS</li> <li>Authentication</li> <li>Accounting</li> <li>Fallback</li> <li>DNS</li> <li>Downloaded A</li> <li>TACACS+</li> <li>LDAP</li> <li>Local Net Users</li> <li>MAC Filtering</li> <li>Disabled Clients</li> <li>User Login Policie</li> </ul> | n<br>AVP<br>25 | CTS<br>Device :<br>Passwor<br>Inline T<br><b>Environm</b><br>Current                                                   | Enable Id CiscoWLC rd •••••• agging • eent Data State CO obus ST                                      | MPLETE                           |                                                   |                                     |                                          |                           |                                       | Apply                |
| AP Policies<br>Password Policies                                                                                                    | 5              | Last Sta<br>Environ<br>(second                                                                                         | atus ST.<br>ment Data Lifetim<br>ls)                                                                  | e 864                            | 400                                               |                                     |                                          |                           |                                       |                      |
| Advanced EAP                                                                                                    |                | Last up<br>Environ<br>Environ                                                                                          | date time (second<br>ment Data expiry<br>ment Data refresh                                            | s) Mo<br>0:2<br>0:2              | n Aug 27 02:0<br>23:59:58 (dd:h<br>23:59:58 (dd:h | 0:06 2018<br>r:mm:sec)<br>r:mm:sec) |                                          |                           |                                       |                      |
| <ul> <li>Certificate</li> <li>Access Control</li> </ul>                                                                                                    | Lists          | Security                                                                                                    | y Group Name Tab                                                                                      | le                               |                                                   |                                     |                                          |                           |                                       |                      |
| <ul> <li>Wireless Protect</li> <li>Policies</li> <li>Web Auth</li> <li>TrustSec</li> <li>General</li> <li>SXP Config</li> <li>Policy</li> </ul>                                                                                                    | ction          | 0:Unknown<br>2:TrustS<br>3:Networ<br>4:Employ<br>5:Contra<br>6:Guests<br>7:BYODem<br>8:Employ<br>15:BYODec<br>255:Quar | n<br>ec Devices<br>& Services<br>ees<br>ctors<br>ployees<br>eeServer<br>onsultants<br>antined_Systems | •                                |                                                   |                                     |                                          |                           |                                       |                      |
| Local Policies OpenDNS                                                                                                    |                | 1.Clear De<br>2.Apply bu                                                                                               | eviceID will clear D<br>utton will configure                                                          | evice ID and pa<br>Device ID and | assword<br>other paramet                          | ers                                 |                                          |                           |                                       |                      |
| Advanced                                                                                                    |                |                                                                                                    |                                                                                                    |                                  |                                                   |                                     |                                          |                           |                                       |                      |

#### **Enable SGACL Downloads and Enforcement on Traffic**

|                                            | uluilu<br>cisco                                                                                                    | MONITOR                      | <u>W</u> LANs | <u>C</u> ONTROLLER            | WIRELESS      | <u>s</u> ecurity | MANAGEMENT |
|--------------------------------------------|----------------------------------------------------------------------------------------------------|------------------------------|---------------|-------------------------------|---------------|------------------|------------|
| Wireless                                   |                                                                                                    | All APs >                    | APb838        | 3.61ac.3598 >                 | Trustsec C    | onfiguratio      | n          |
| •                                          | Access Points<br>All APs<br>Direct APs<br>Radios<br>802.11a/n/ac<br>802.11b/g/n<br>Dual-Band Radios<br>Global Configuration | AP Name<br>Base Radio<br>MAC | APb8          | 38.61ac.3598<br>8:61:b8:c6:70 |               |                  |            |
|                                            |                                                                                                    | TrustSec                     |               |                               |               |                  |            |
| Advanced                                   |                                                                                                    | CTS Over                     | ride          |                               | Enabled •     |                  |            |
|                                            | Mesh                                                                                                    | Sgacl Enf                    |               |                               |               |                  |            |
| •                                          | ATF                                                                                                    | 1.Inline taggi               | ing is supp   | orted in only Flex            | mode AP (Appl | icable to 11ac   |            |
|                                            | RF Profiles                                                                                                    | AP)<br>2.SXPv4(List          |               |                               |               |                  |            |
| FlexConnect Groups (Applicable to 11ac AP) |                                                                                                    |                              |               |                               |               |                  |            |
|                                            | FlexConnect ACLs<br>FlexConnect VLAN<br>Templates                                                                           |                              |               |                               |               |                  |            |

#### Assign WLC and Access Point the SGT of 2 (TrustSec\_Devices)

Give the WLC+WLAN an SGT of 2 (TrustSec\_Devices) to allow traffic (SSH, HTTPS, and CAPWAP) to/from the WLC + AP through the switch.

| uluulu<br>cisco                                         | HONITOR WLANS CONTROLLER WIRELESS SECURITY MANAGEMENT COMMANDS | HELP FEEDBACK                                                                                                    | Sa <u>v</u> e Configuration   <u>P</u> ing   Logout   <u>B</u> efresh<br>n <u>H</u> ome |
|---------------------------------------------------------|----------------------------------------------------------------|----------------------------------------------------------------------------------------------------|-----------------------------------------------------------------------------------------|
| WLANs                                                   | WLANs > Edit 'CiscoEmployee'                                   |                                                                                                    | < Back Apply                                                                            |
| <ul> <li>WLANS<br/>WLANS</li> <li>▶ Advanced</li> </ul> | General Security QoS Policy-Mapping Advanced                   | Tunneling       Tunnel Profile       mDNS       mDNS Snooping       TrustSec       Security Group Tag       OpenDNS       OpenDNS Profile       Fabric Configuration       Fabric Configuration       Fabric Configuration       V3 Interface       V3 Interface       V3 Interface       V3 Interface       V3 Expering Interval | ■ Appy                                                                                  |
|                                                         | 4                                                              |                                                                                                    |                                                                                         |

#### **Enable Inline Tagging on WLC**

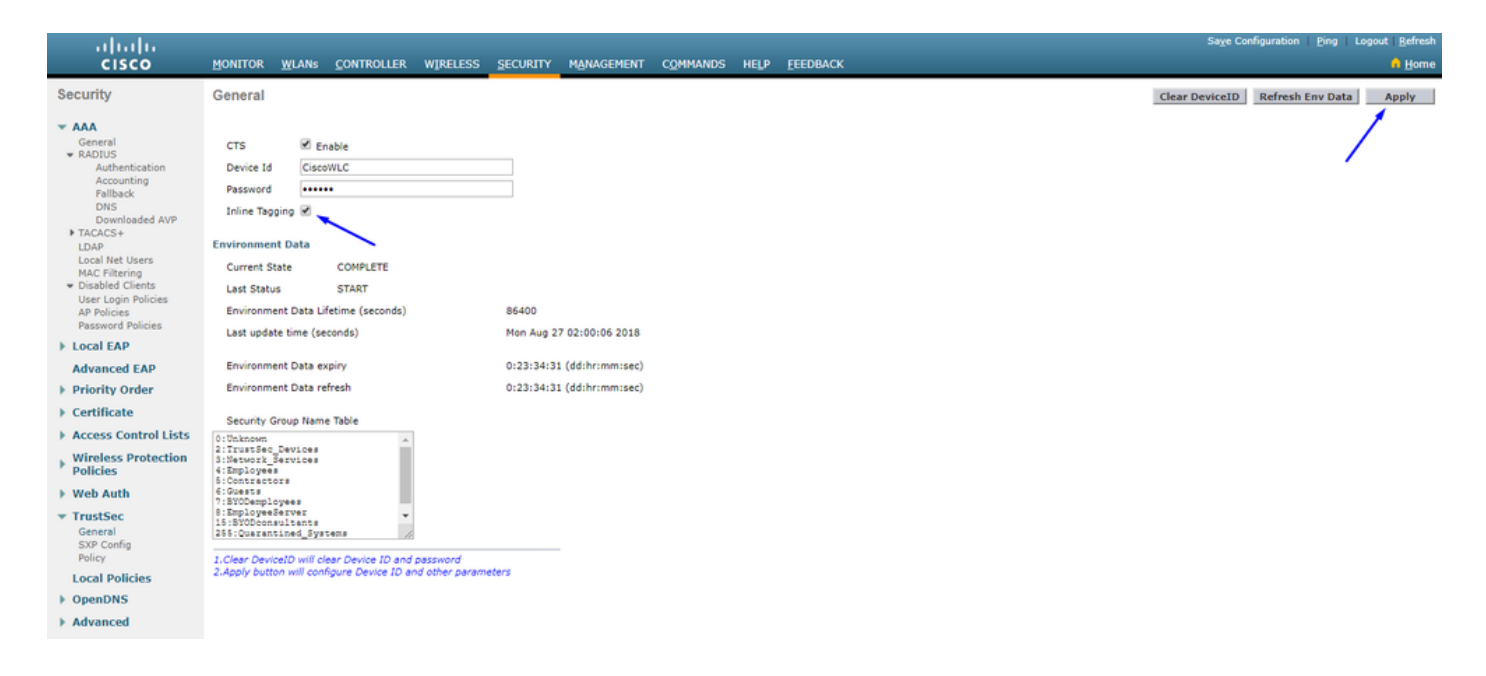

Under Wireless > Access Points > Global Configuration scroll down and select TrustSec Config.

#### iliilii cisco

MONITOR WLANS CONTROLLER WIRELESS SECURITY MANAGEMENT

#### Wireless

#### All APs TrustSec Configuration

| * | Access Points<br>All APs<br>Direct APs<br>Radios<br>802.11a/n/ac | TrustSec                                                                                      |                             |  |  |  |  |
|---|------------------------------------------------------------------|-----------------------------------------------------------------------------------------------|-----------------------------|--|--|--|--|
|   |                                                                  | Sgacl Enforcement                                                                             |                             |  |  |  |  |
|   | 802.11b/g/n<br>Dual-Band Radios                                  | Inline Taging                                                                                 |                             |  |  |  |  |
|   | Global Configuration                                             | AP SXP State                                                                                  | Disabled V                  |  |  |  |  |
|   | Advanced                                                         | Default Password                                                                              | •••••                       |  |  |  |  |
|   | Mesh                                                             | SXP Listener Min Hold Time (seconds)                                                          | 90                          |  |  |  |  |
| 1 | AIF<br>DE Drofilos                                               | SXP Listener Max Hold Time (seconds)                                                          | 180                         |  |  |  |  |
|   | FlayConnect Crouns                                               | SXP Speaker Hold Time (seconds)                                                               | 120                         |  |  |  |  |
|   | FlexConnect ACLs<br>FlexConnect VLAN<br>Templates                | Reconciliation Time Period (seconds)                                                          | 120                         |  |  |  |  |
|   |                                                                  | Retry Period (seconds)                                                                        | 120                         |  |  |  |  |
|   | OEAP ACLs                                                        | Peer Config                                                                                   |                             |  |  |  |  |
|   | Network Lists                                                    | Peer IP Address                                                                               |                             |  |  |  |  |
| Þ | 802.11a/n/ac                                                     | Password Def                                                                                  | ault V                      |  |  |  |  |
| Þ | 802.11b/g/n                                                      | Local Mode                                                                                    |                             |  |  |  |  |
| Þ | Media Stream                                                     | Local Hode Spe                                                                                | Speaker V                   |  |  |  |  |
| Þ | Application Visibility<br>And Control                            | A                                                                                             | DD                          |  |  |  |  |
|   | Lync Server                                                      | Peer IP Address Password SXP Mode                                                             |                             |  |  |  |  |
|   | Country                                                          | 1 Joline tenning is supported in only Elevin                                                  | mode AB (Applicable to 11ac |  |  |  |  |
|   | Timers                                                           | AP)                                                                                           |                             |  |  |  |  |
| Þ | Netflow                                                          | 2.SXPv4(Listener/Speaker/Both) is supported in Flex,Flex+bridge AP<br>(Applicable to 11ac AP) |                             |  |  |  |  |
|   | 005                                                              |                                                                                               |                             |  |  |  |  |

#### **Enable Inline Tagging on Catalyst Switch**

<#root>

CatalystSwitch(config)#interface TenGigabitEthernet1/0/48

CatalystSwitch(config-if)#description goestoWLC

CatalystSwitch(config-if)#switchport trunk native vlan 15

CatalystSwitch(config-if)#switchport trunk allowed vlan 15,455,463,1115

CatalystSwitch(config-if)#switchport mode trunk

```
CatalystSwitch(config-if)#cts role-based enforcement
CatalystSwitch(config-if)#cts manual
CatalystSwitch(config-if-cts-manual)#policy static sgt 2 trusted
```

# Verify

|                                      | MONITOR WLANS CONTROLLER WIREL      | ESS <u>s</u> ecurity managemen | IT COMMANDS HELP       | EEEDBACK |                |                |           |          | Sa <u>v</u> e Configur | ation   P | ing Lo | oout Befresh |
|--------------------------------------|-------------------------------------|--------------------------------|------------------------|----------|----------------|----------------|-----------|----------|------------------------|-----------|--------|--------------|
| Monitor                              | Clients                             |                                |                        |          |                |                |           |          |                        |           | Entrie | s 1 - 1 of 1 |
| Summary Access Points Cisco CleanAir | Current Filter None                 | [Change_Filter] [Clear_Filter] |                        |          |                |                |           |          |                        |           |        |              |
| Statistics                           | Client MAC Addr IP Address(Ipv4/Ipv | r6)                            | AP Name                |          | WLAN Profile   | WLAN SSID      | User Name | Protocol | Status                 | Auth      | Port   | Slot Id      |
| ► CDP                                | b0:70:2d:46:58:97 10.201.235.125    |                                | APb838.61ac.3598CORBIN |          | CorbinEmployee | CorbinEmployee | jsmith    | 802.11ac | Associated             | No        | 1      | 1            |
| Regues     Redundancy                |                                     |                                |                        |          |                |                |           |          |                        |           |        |              |
| Clients                              |                                     |                                |                        |          |                |                |           |          |                        |           |        |              |
| Sleeping Clients<br>Multicast        |                                     |                                |                        |          |                |                |           |          |                        |           |        |              |
| Applications                         |                                     |                                |                        |          |                |                |           |          |                        |           |        |              |
| Eync                                 |                                     |                                |                        |          |                |                |           |          |                        |           |        |              |
| Local Profiling                      |                                     |                                |                        |          |                |                |           |          |                        |           |        |              |

CatalystSwitch#show platform acl counters hardware | inc SGACL Egress IPv4 SGACL Drop (454): 10 frames Egress IPv6 SGACL Drop (455): 0 frames Egress IPv4 SGACL Cell Drop (456): 0 frames Egress IPv6 SGACL Cell Drop (457): 0 frames

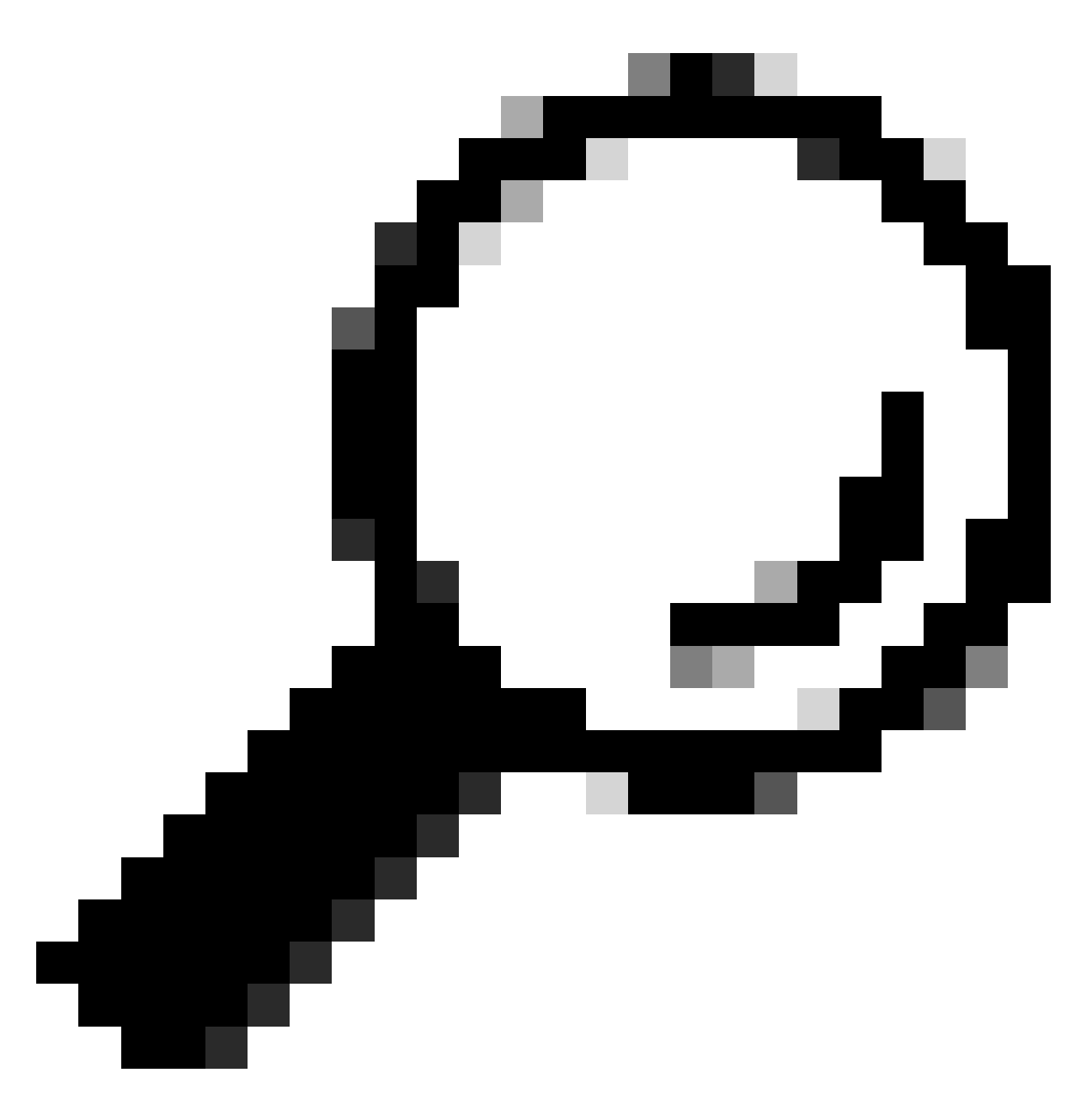

**Tip**: If you use a Cisco ASR, Nexus, or Cisco ASA instead, the document listed here can help verify your SGT taggings are enforced: <u>TrustSec Troubleshooting Guide</u>.

Authenticate to wireless with username jsmith password Admin123 - you encounter the deny ACL in the switch:

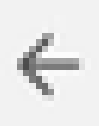

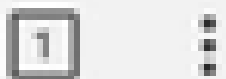

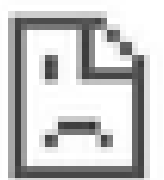

# This site can't be reached

10.201.214.132 took too long to respond.

Try:

Checking the connection

ERR\_CONNECTION\_TIMED\_OUT

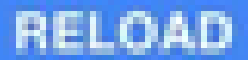